## Инструкция по работе в **AmoCRM** для менеджеров компании ООО «Киев-Атом»

Правила и нормативы работы в сгт-системе

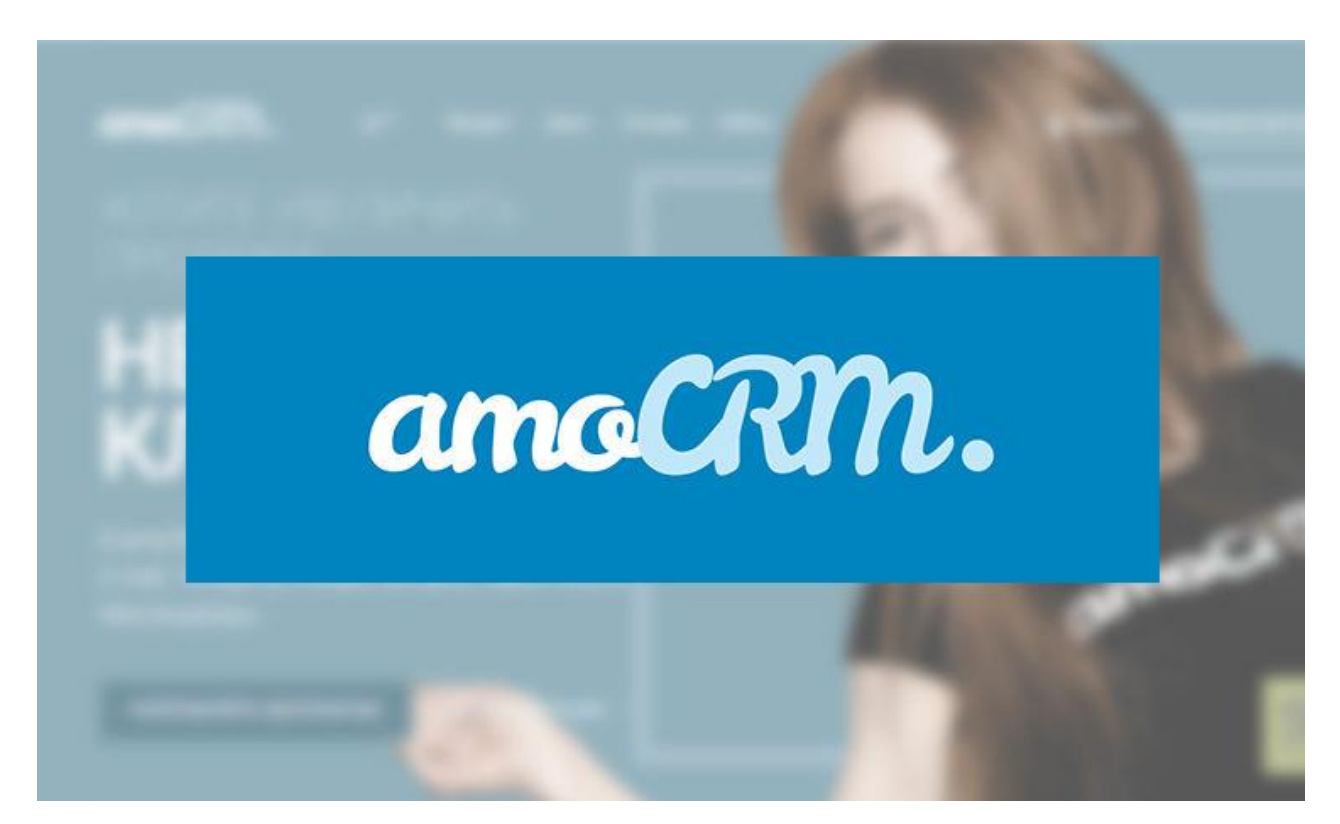

\*Согласно заданной воронки и системе автоматизации

- 1. Чек лист сотрудника: Задачи на каждый день
- 2. Начало работы. Создание карточки клиента, сделки
- 3. Правила заполнения карточки Сделки
- 4. Как совершать и принимать звонки?
- 5. Как переносить сделки по этапам?
- 6. Как добавить дополнительную информацию к сделке? Прикрепить файл?
- 7. Как работать с задачами?
- 8. Как найти клиента в базе?
- 9. Как переключаться между воронками?
- 10. Как закрывать сделки в успешно реализованные или отказ клиента?
- 11. Как добавлять задачу в сделку?
- 12. Что делать, если: клиент не берет трубку, просит перезвонить, не готов к диалогу?

## 1 ЧЕК ЛИСТ СОТРУДНИКА: ЗАДАЧИ НА КАЖДЫЙ ДЕНЬ

Каждый свой рабочий день в AmoCRM сотрудник обязан начинать с чек листа. Чек лист – свод заданий менеджеру перед началом работы.

#### 1. Проверить авторизацию в системе Binotel на своем браузере

#### 2. Открыть страницу аккаунта АтоСRМ

3. Проверить сделки на наличие задач и на отсутствие

просроченных задач (в воронке «Воронка» и «Повторные продажи», см. раздел 9 «Переключаться между воронками»:

Давайте разберемся, как отображаются задачи в AmoCRM

|                                            |                                |                                                                                              | 136 с,                        | делок: 6 945 гр                    | настроить +                             | НОВАЯ СДЕЛКА                                            |
|--------------------------------------------|--------------------------------|----------------------------------------------------------------------------------------------|-------------------------------|------------------------------------|-----------------------------------------|---------------------------------------------------------|
| <b>ПОТЕНЦИАЛЬНЫЙ КЛ</b><br>72 сделки: 0 гр | ЛИЕНТ                          | ПОТРЕБНОСТЬ ВЫЯВЛЕНА/0<br>55 сделок: 0 г                                                     | ОТПРАВЛЕН ПР<br><sup>гр</sup> | BCTPE<br>1                         | <b>ЧА НАЗНАЧЕННА</b><br>сделка: 520 гр  | ВСТРЕЧ.                                                 |
| Быстрое добавление                         |                                | Leonid, Фирма APT<br>Фирма APT                                                               | Вчера 12:34                   | Leonid, ЮЖЕНЕРГОБ<br>ЮЖЕНЕРГОБУД П | уд Прат 30.03.20<br>ІРОДАЖА РАСХОДНИКОВ | 19 Рома, Вагоноремс<br>Компания ХОЛД (<br>Сделка #16100 |
| ав<br>сандрийский авторемонти              | Вчера 13:07<br>ный завод)<br>• | Рома, ПРОИНКОМ<br>проинком                                                                   | 18.04.2019                    | 520 IP (PACKOLINIK)                |                                         | •                                                       |
| ав, Турбогаз<br>ргаз                       | Вчера 12:01                    | <ul> <li>Рома, Білоцерковський механічні<br/>завод ТОВ</li> <li>Сполять #18010407</li> </ul> | _задачи<br>™отобра            | и на сего<br>ажаться               | зеленым                                 | г<br>цветом                                             |
| d<br>ка #19813193                          | 10.05.2019                     | е<br>Эле ИСМ 7                                                                               | 4дн •                         |                                    |                                         |                                                         |
| ав, О2КСИГЕН ТОВ                           | 5дн•<br>10.05.2019             | Рома, исм проминь<br>Сделка #18008973<br>•                                                   | 17.04.2019<br>4дн •           |                                    |                                         |                                                         |
| TNIEH LOR                                  | 5дн •                          | Рома, ТрансФутЛогистик<br>Сделка #18001395                                                   | 17.04.2019                    |                                    |                                         |                                                         |
| ав, ЮгЕнерго ТОВ<br>нерго ТОВ              | 10.05.2019                     | •                                                                                            | 4дн •                         |                                    |                                         |                                                         |
|                                            | 5дн•                           | Рома, Карбон СМЦ ТОВ<br>Сделка #17950709                                                     | 17.04.2019                    |                                    |                                         |                                                         |

Ваша цель на этапе номер 3 чек листа следующие задачи:

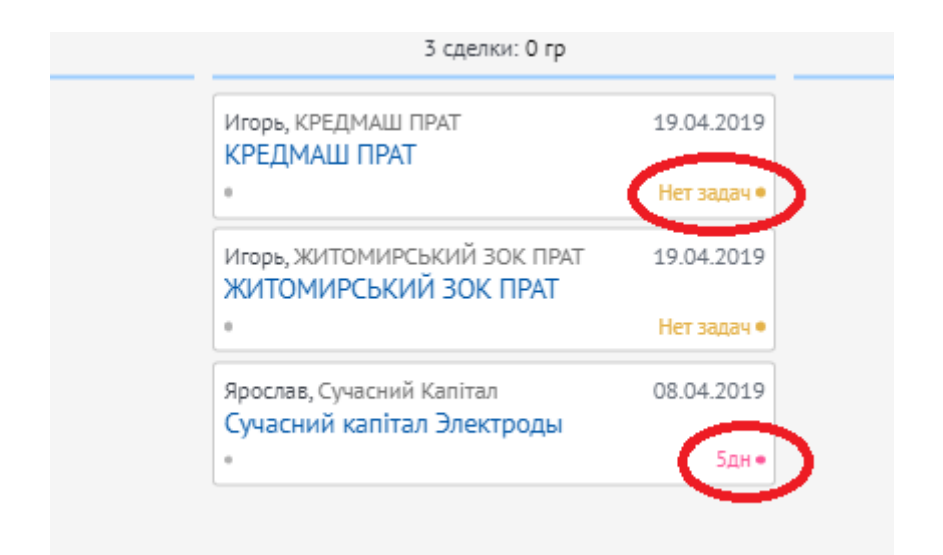

Темно-желтым цветов выделены те сделки в воронке, по которым нет задач. Все сделки должны быть с задачами. Контролируйте это.

Красным цветом у нас выделяются сделки с просроченными задачами. Таких сделок не должно быть.

Итог: не должно быть сделок без задач и просроченных сделок. Чек.

## 4. Начинайте рабочий день с «Задачи на сегодня»

Для их просмотра перейдите в раздел «Задачи»:

|                          | $ P_{\pm} \equiv$ | ДЕНЬ        | неделя месяц                                                                                                    | <b>О</b> , Фильтр                                          |                                                                                                 |     |                          | СИНХРОНИЗИРОВАТЬ | + ДОБАВИТЬ ЗАДАЧУ |
|--------------------------|-------------------|-------------|----------------------------------------------------------------------------------------------------|------------------------------------------------------------|-------------------------------------------------------------------------------------------------|-----|--------------------------|------------------|-------------------|
| Рабочий                  |                   |             | ПРОСРОЧ                                                                                                    | <b>ЕННЫЕ ЗАДАЧИ</b><br>8 задач                             | <b>ЗАДАЧИ НА СЕГОДНЯ</b><br>1 задача                                                            | 3AJ | <b>дачи н</b> .<br>О за, | A 3ABTPA<br>qav  |                   |
| стол<br>Сделки           | _                 |             | Имя не указано, ЮХЕНЕ<br>ЮЖЕНЕРГОБУД ПРОД<br>10.05.2019 14:41 от Робо<br>Встреча: Введите дату вст                          | РГОБУД ПрАТ<br>АЖА РАСХОДНИКОВ<br>т для Leonid<br>гречи    | Андрей Косогов, Фирма АРТ<br>Фирма АРТ<br>Сегодня Весь день для Leonid<br>Связаться с клигентом |     |                          |                  |                   |
| <b>⊘</b> ®<br>Задачи     | ]¢                | ]           | ЖАШКІВМАШ ДП ПАТ "НЕ<br>18.04.2019 Весь день для<br>Связаться с клиентом                                                    | вп "БІЛЬШОВИК"<br>I Leonid                                 |                                                                                                 |     |                          |                  |                   |
| Списки                   | •                 |             | Главный сварщик,<br>КРЮКІВСЬКИЙ ВАГОНОБ<br>26.02.2019 Весь день для<br>Связаться с клиентом                                 | УДІВНИЙ ЗАВОД<br>I Leonid                                  |                                                                                                 |     |                          |                  |                   |
| Почта                    |                   |             | Сделка #19813193<br>10.05.2019 15:27 от Робо<br>Связаться с клиентом: Вг                                                    | т для Leonid<br>иксать результат звонка                    |                                                                                                 |     |                          |                  |                   |
| Аналитика<br>В Настройки |                   |             | Звонок от 063862206<br>Сегодня 02:08 от Робот д.<br>Связаться с клиентом: Пе<br>потребность                                 | 2<br>ля Leonid<br>:резвонить клиенту, уточнить             |                                                                                                 |     |                          |                  |                   |
|                          |                   |             | Виталий,<br>ПОЛТАВСКИЙ МАСЛОЭКИ<br>КЕРНЕЛ ГРУПП, ЧАО<br>22.04.2019 Весь день для<br>Связаться с клиентом: на<br>потребность | СТРАКЦИОННЫЙ ЗАВОД-<br>I Leonid<br>помнить о себе, выявить |                                                                                                 |     |                          |                  |                   |
| https://aton             | nelectrodecomu    | a.amocrm.ru | Annos Koonesuuruŭ M                                                                                                    | 121 Kenver                                                 |                                                                                                 |     |                          |                  |                   |

Для того, чтобы открыть сделку с задачей – нажмите на название сделки, которое отображается синим цветом.

#### 5. Правило Закрытия задач.

Если результат звонка перенос сделки на новый этап, то задачу закрывать не нужно. Просто перенесите сделку на нужный этап и она закроется автоматически.

Сделка остается на данном этапе. Вы вписываете результат заданной задачи – **ВСЕГДА, по завершению задачи, ставьте новую** (галочка под текстом)

|                         | < Фирма АРТ                                                                        |                                                                                                    | Сегодня                                                                                                    |
|-------------------------|------------------------------------------------------------------------------------|----------------------------------------------------------------------------------------------------|----------------------------------------------------------------------------------------------------|
|                         |                                                                                    |                                                                                                    | Сегодня 12:34 Создание: 2 события <u>Развернуть</u><br>Сегодня D2:22 Leonid Компания создана: Фиома APT                                                    |
| С<br>Рабочий<br>стол    | Воронка<br>Потенциальный клиент (Сегодня)                                          |                                                                                                    | Сегодня 02:22 Leonid Контакт создан: <u>Андрей Косогов</u>                                                                                                 |
| \$                      | Основное Статистика Настроит                                                       | ъ                                                                                                    | Сегодня 12:35 Leonid     Постоянные платежи от 20 тыс. грн                                                                                                 |
| Сделки                  | Отв-ный                                                                            | Leonid                                                                                                    |                                                                                                    |
| $\bigcirc$              | Бюджет                                                                             | 0 rp                                                                                                    | Сегодня 12:40 для Leonid<br>Связаться с клиентом — Вписать результат звонка                                                                                |
| Задачи                  | Марка прутков TIG                                                                  | Нет потребности 🗸                                                                                                    | Не дозвонился.                                                                                                    |
|                         | Вольфрамовые электроды                                                             | WL-20 (Синие) ~                                                                                                    |                                                                                                    |
| Списки                  | Марка наплавочной проволоки                                                        | ATOM 13/4(mod) ~                                                                                                    | <ul> <li>Связаться с клиентом завтра через неделю дата</li> <li>Удалить</li> </ul>                                                                         |
| $\boxtimes$             | Марка проволоки MIG                                                                | Нет потребности ∨                                                                                                    |                                                                                                    |
| Почта                   | Марка электродов ММА                                                               | Нет потребности ∨                                                                                                    | $\sim$                                                                                                    |
| $\odot$                 | Встреча назначена                                                                  |                                                                                                    |                                                                                                    |
| Аналитика<br>Настройкои | Компания ЕСЛ<br>Компания Тру<br>Раб. тел. ПО<br>Еглаіl раб. НЕ<br>Сахражить Отмена | ли потребность не выявлен<br>убку, просит перезвонить -<br>ставьте галочку "Связаться<br>е): "завтра", "через неделк | а(клиент не готов, думает), не берет<br>впишите результат звонка и ниже<br>с клиентом" и выберите дату(нажмите на<br>" или "дата" - сами выбираете число и |

## 2 НАЧАЛО РАБОТЫ. СОЗДАНИЕ КАРТОЧКИ КЛИЕНТА, СДЕЛКИ

Открываем ссылку на рабочий авторизированный персональный аккаунт AmoCRM:

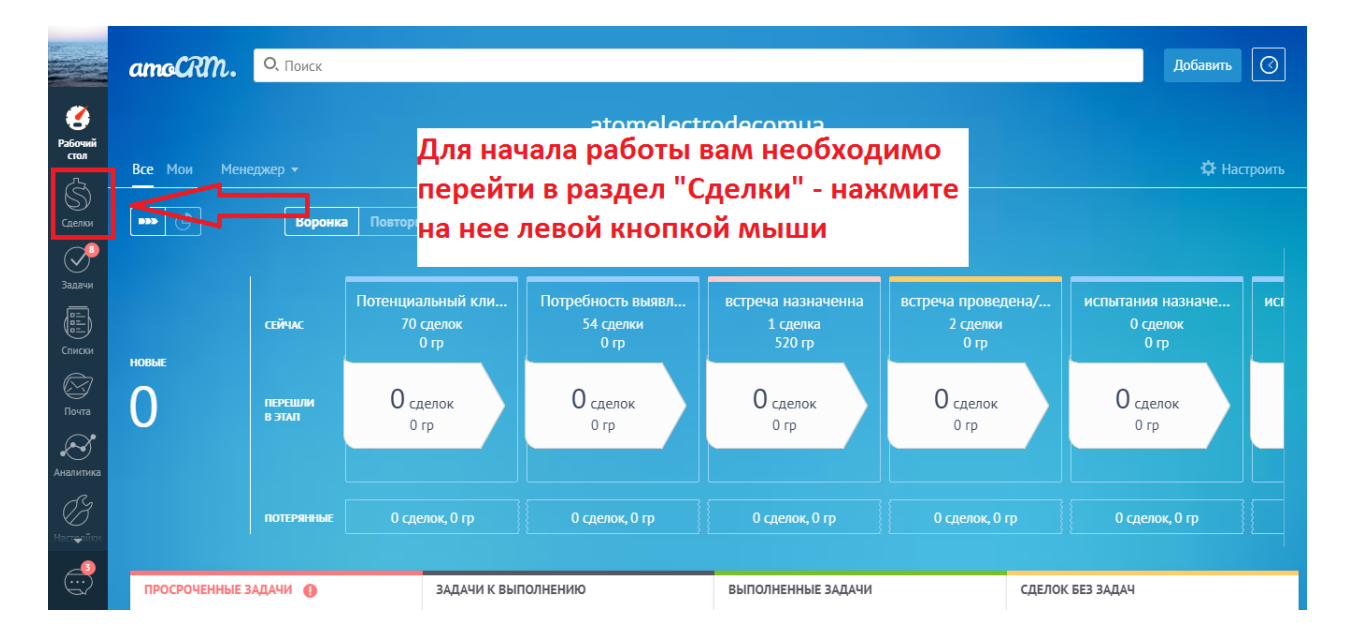

Основная работа ваша будет происходить в разделах «Сделки», «Задачи» и, по необходимости, «Почта».

Разберем основную часть процесса работы в разделе «Сделки».

#### 2.1 Создание сделки

Начнем изучение и работу с Создание сделки:

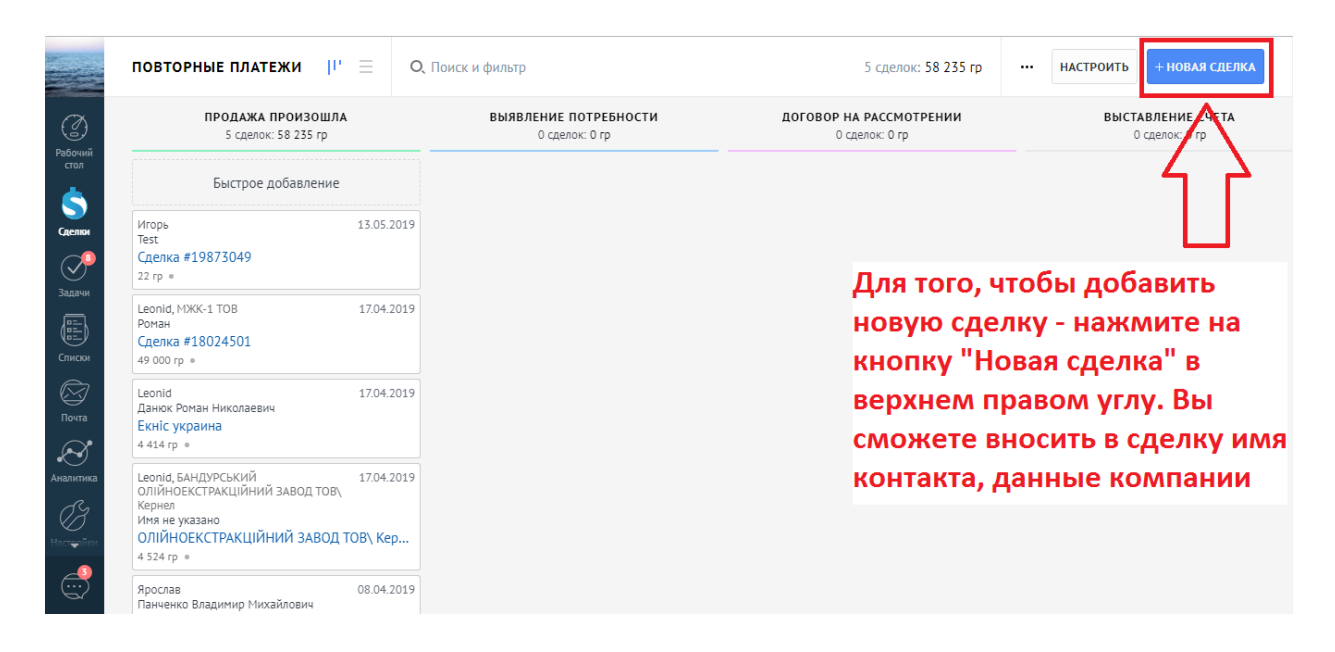

Отлично! У вас откроется форма сделки для заполнения. Давайте ее заполним:

|                 | Сделка #XXXXXXX                     |                            | Нет запланированных задач, рекомендуем добавить<br><u>Завтра</u> для <u>Leonid</u> : Связаться с клиентом | ×                |
|-----------------|-------------------------------------|----------------------------|----------------------------------------------------------------------------------------------------|------------------|
| Рабочий<br>стол | Повторные платежи продажа произошла | 1. Впишите название        | компании, которую                                                                                         |                  |
| \$              | Основное Настроить                  | вносите в сделку           |                                                                                                    |                  |
| Сделки          | Отв-ный                             | Leonid                     |                                                                                                    |                  |
|                 | Бюджет                              | 0 rp                       |                                                                                                    |                  |
| Задачи          | Марка прутков TIG                   | 2. Впишите имя человека,   | , с которым будете                                                                                        |                  |
|                 | Вольфрамовые электроды              | связываться. Только имя. Е | сли не знаете его                                                                                         |                  |
| Списки          | Марка наплавочной проволоки         | имени - назовите его "Сотг | улник компании" и                                                                                         |                  |
| Почта           | марка проволоки міс                 |                            |                                                                                                    |                  |
| $\sim$          | Встреча назначена                   | после угочнения имени - с  | правите                                                                                                   |                  |
| •<br>Аналитика  |                                     |                            | Примечание: введите текст                                                                                 |                  |
| (Z              | + Добавить контакт                  |                            |                                                                                                    |                  |
| Настерійни      | Компания                            | Название компании          |                                                                                                    |                  |
| <u> </u>        | Раб. тел.                           |                            | Добавить Отменить                                                                                         | 🖉 Добавить файлы |
| - Cr            | Email paб.                          |                            |                                                                                                    |                  |

| <                      | Сделка #XXXXXXX             |                           |                                    |
|------------------------|-----------------------------|---------------------------|------------------------------------|
|                        |                             |                           |                                    |
| ( <u></u> )<br>Рабочий | Повторные платежи           |                           | · .                                |
| стол                   | ipogana iponoana            |                           | Поставить                          |
| 5_                     | Основное Настроить          |                           |                                    |
| Сделки                 | Отв-ный                     | Leonid                    |                                    |
|                        | Бюджет                      | 0 гр                      |                                    |
| Задачи                 | Марка прутков TIG           | Выбрать 🗸                 |                                    |
|                        | Вольфрамовые электроды      | Выбрать ~                 |                                    |
| Списки                 | Марка наплавочной проволоки | Выбрать У                 |                                    |
| $\boxtimes$            | Марка проволоки MIG         | Выбрать ~ 3. ПОВТОРНО ВВе | едите название компании            |
| Почта                  | Марка электродов ММА        | Выбрать 🗸                 |                                    |
| $\otimes$              | Встреча назначена           |                           |                                    |
| Аналитика              |                             |                           | <u>Примечание</u> : введите текст  |
| (H                     | + Добавить контакт          | $\mathbf{\vee}$           |                                    |
| Настройки              | Компания                    | Название компании         |                                    |
| <u> </u>               | Раб. тел.                   |                           | Добавить Отменить 🖉 Добавить файлы |
| $\mathbf{S}$           | Email раб.                  | -                         |                                    |
|                        | 4.                          | Введите номер телефон     | на (только цифры) в                |

# формате (пример) 0440000000, +38 не обязательно

| (3)<br>(3)      | < Сделка #XXXXXXX           |                   | ••• Нет запланированных задач, рекомендуем доба<br>Завтра для Leonid: Связаться с клиентом                                 | івить ×          |
|-----------------|-----------------------------|-------------------|----------------------------------------------------------------------------------------------------|------------------|
| Рабочий<br>стол | продажа произошла           |                   |                                                                                                    |                  |
| \$              | Основное Настроить          |                   | в прафе примечания вы можете ввести                                                                                        |                  |
| Сделки          | Отв-ный                     | Leonid            | любую дополнительно необходимую                                                                                            |                  |
|                 | Бюджет                      | 0 гр              | информацию о компании - просто                                                                                             |                  |
| Задачи          | Марка прутков TIG           | Выбрать 🗸         | нажмите мышью на надпись "Введите                                                                                          |                  |
|                 | Вольфрамовые электроды      | Выбрать 🗸         | текст" и по окончанию нажмите кнопку                                                                                       |                  |
| Списки          | Марка наплавочной проволоки | Выбрать 🗸         |                                                                                                    |                  |
|                 | Марка проволоки MIG         | Выбрать 🗸         | Дооавить                                                                                                    | $\nabla Z$       |
| Почта           | Марка электродов ММА        | Выбрать 🗸         |                                                                                                    | <b></b>          |
| Аналитика       | Встреча назначена           | 0                 |                                                                                                    |                  |
| (B)             | 🕂 Добавить контакт          |                   | 1 jen is winter story in the sec                                                                                           |                  |
| Настройной      | Компания                    | Название компании |                                                                                                    |                  |
| <u> </u>        | Раб. тел.                   |                   | Добавить Отменить                                                                                                    | 🖉 Добавить файлы |
|                 | Еmail раб.                  |                   | L                                                                                                    |                  |
|                 |                             | 分                 | 5. Ниже, в другой графе, слева от подписи<br>"Email рабочий" введите мейл компании в<br>формате (пример): office@gmail.com |                  |

| í a leithe a leithe a | Фирма АРТ<br>втегировать               |                                        | <br>() Нет запланированных задач, рекомендуем добавить<br><u>Завтра</u> для <u>Leonid</u> : Связаться с клиентом | ×              |
|----------------------------------------------------------------------------------------------------|----------------------------------------|----------------------------------------|----------------------------------------------------------------------------------------------------|----------------|
| С<br>Рабочий<br>стол                                                                                                    | Повторные платежи<br>продажа произошла |                                        | v Bornera                                                                                                    |                |
|                                                                                                    | Основное Настроить                     |                                        | ПОСЛЕВИВ                                                                                                    |                |
| <b>С</b> делки                                                                                                    | Отв-ный                                | Leonid                                 |                                                                                                    |                |
|                                                                                                    | Бюджет                                 | 0 гр                                   |                                                                                                    |                |
| Задачи                                                                                                    | Марка прутков TIG                      | Выбрать 🗸                              |                                                                                                    |                |
|                                                                                                    | Вольфрамовые электроды                 | Выбрать 🗸                              | Как только вы заполните все 6 пунктов -                                                                          |                |
| Списки                                                                                                    | Марка наплавочной проволоки            | Выбрать 🗸                              |                                                                                                    |                |
| <u> </u>                                                                                                    | Марка проволоки MIG                    | Выбрать 🗸                              | нажмите клавишу сохранить в нижнем                                                                               |                |
| Возта                                                                                                    | Марка электродов ММА                   | Выбрать 🗸                              | левом углу                                                                                                    |                |
| $\otimes$                                                                                                    | Встреча назначена                      |                                        |                                                                                                    |                |
| Аналитика                                                                                                    | Акдрей Косогов 2                       |                                        |                                                                                                    |                |
| Ø                                                                                                    |                                        | Филик ADT 3.                           | 6.                                                                                                    |                |
| Настройки                                                                                                    | санани                                 |                                        | <u>Примечание</u> : Компания заказывает поставки от 20 тыс. Принимает решен                                      | ие Татьяна     |
|                                                                                                    | Рар. тел.                              | ······································ |                                                                                                    |                |
| _                                                                                                    | Emak ya6.                              | + art@art.com.ua                       |                                                                                                    |                |
|                                                                                                    | Полжность                              | Выблать 🗸 🤳                            | Добавить Отменить                                                                                                | Добавить файлы |
|                                                                                                    | Сохранить Отмена                       |                                        |                                                                                                    |                |

Мы создали сделку. Она автоматически сохранена на этапе «Потенциальный клиент».

#### 2.2 Выявить потребность

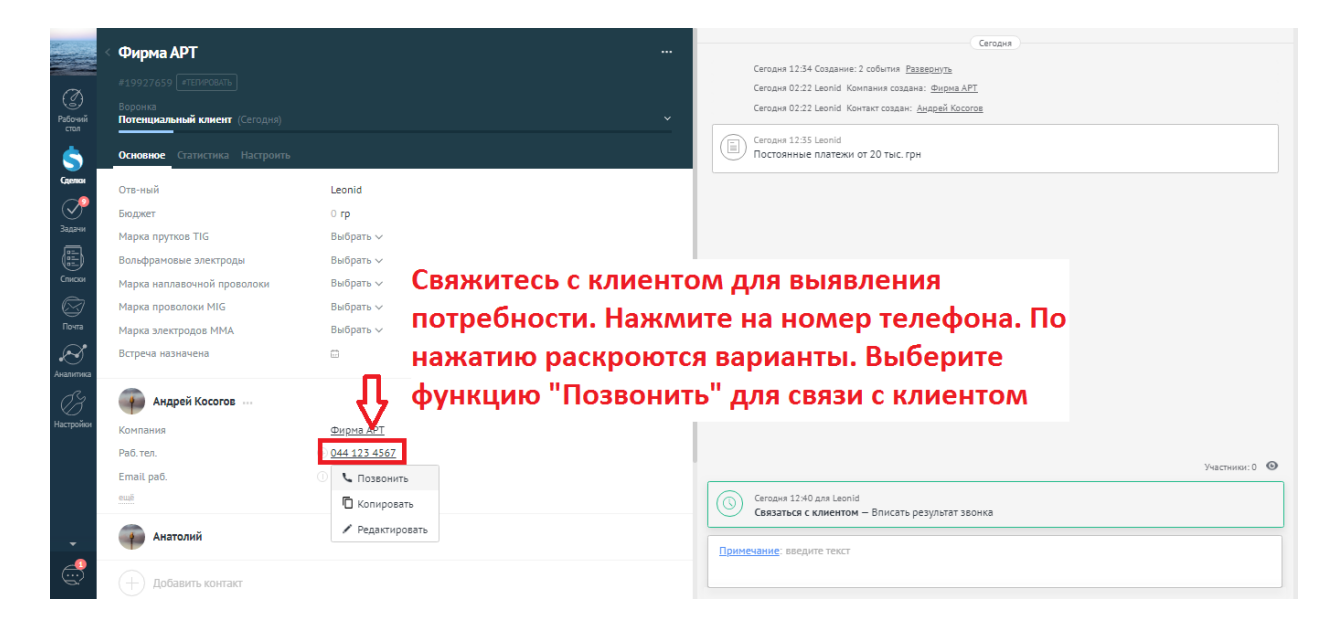

Теперь нам нужно связаться с клиентом и выявить потребность:

## В разговоре с клиентом вам необходимо выявить потребность.

Сначала разберем что делать, если:

- Не берет трубку
- Не интересно
- Просит позвонить позже
- Тп.

| С<br>Рабочий<br>стол                 | < Фирма АРТ<br>#19927659 (тталисовать)<br>Воровна<br>Потенциальный клиент (Сегодия)<br>Основное Статистика Настроита                                                | <br>~                                                                                                    | Сегодня<br>Сегодня 12:34 Создание: 2 события <u>Развернуть</u><br>Сегодня 02:22 Leonid Конглания создана: <u>Фиорка АРТ</u><br>Сегодня 02:22 Leonid Контакт создана: <u>Амадей Косогов</u><br>Cerogues 12:35 Leonid<br>Постовнные платежи от 20 тыс. грн |
|--------------------------------------|----------------------------------------------------------------------------------------------------|----------------------------------------------------------------------------------------------------|----------------------------------------------------------------------------------------------------|
| Саелен<br>Эзадачи<br>Списки<br>Почта | Отв-ный<br>Бюджет<br>Марка прутков ТІG<br>Вольфрамовые электроды<br>Марка наплавочной проволоки<br>Марка проволоки МІG<br>Марка электродов ММА<br>Встреча назначена | Leonid<br>О гр<br>Нет потребности ~<br>WL-20 (Синие) ~<br>ATOM 13/4(mod) ~<br>Нет потребности ~<br>Нет потребности ~ | Сегодня 12:40 для Leonid<br>Связаться с клиентом — Вписать результат звонка<br>Не дозвонклся.<br>✓ Связаться с клиентом завтра через неделю дата Удалить<br>↓                                                                                            |
| Аналитика<br>Вастройки<br>настройки  | Компания Тру<br>Компания Тру<br>Раб. тел. ПОО<br>Еглаіl раб. Нео<br>Сохранить Отмена                                                                                | и потребность не выявлен<br>/бку, просит перезвонить -<br>ставьте галочку "Связаться<br>е): "завтра", "через неделн  | ia(клиент не готов, думает), не берет<br>впишите результат звонка и ниже<br>с клиентом" и выберите дату(нажмите на<br>о" или "дата" - сами выбираете число и                                                                                             |

Клиент взял трубку и потребность выявлена:

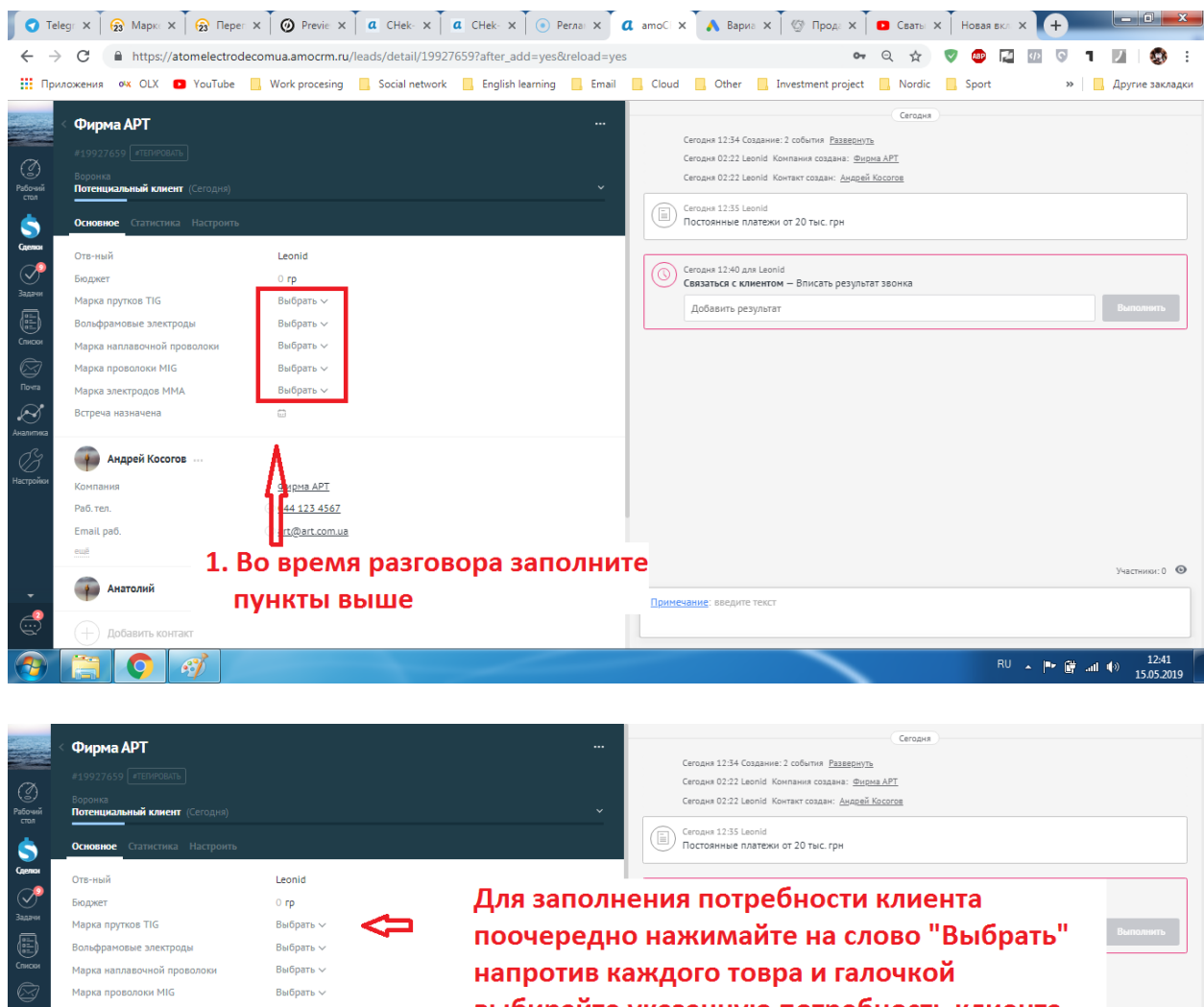

| Вольфрамовые электроды      | Выбрать 🗸        | поочередно нажимаите на слово овгорать  |                |
|-----------------------------|------------------|-----------------------------------------|----------------|
| Марка наплавочной проволоки | Выбрать 🗸        | напротив каждого товра и галочкой       |                |
| Марка проволоки MIG         | Выбрать 🗸        |                                         |                |
| Марка электродов ММА        | Выбрать 🗸        | выбирайте указанную потребность клиента |                |
| Встреча назначена           |                  |                                         |                |
| 3                           |                  |                                         |                |
| 😱 Андрей Косогов            |                  |                                         |                |
| И Компания                  | Фирма АРТ        |                                         |                |
| Раб. тел.                   | ··· 044 123 4567 |                                         |                |
| Email pa6.                  | i art@art.com.ua |                                         |                |
| ещё                         |                  |                                         |                |
|                             |                  |                                         | Участники: 0 💿 |
| Анатолии                    |                  | Примечание: введите текст               |                |
|                             |                  |                                         |                |
|                             |                  |                                         |                |

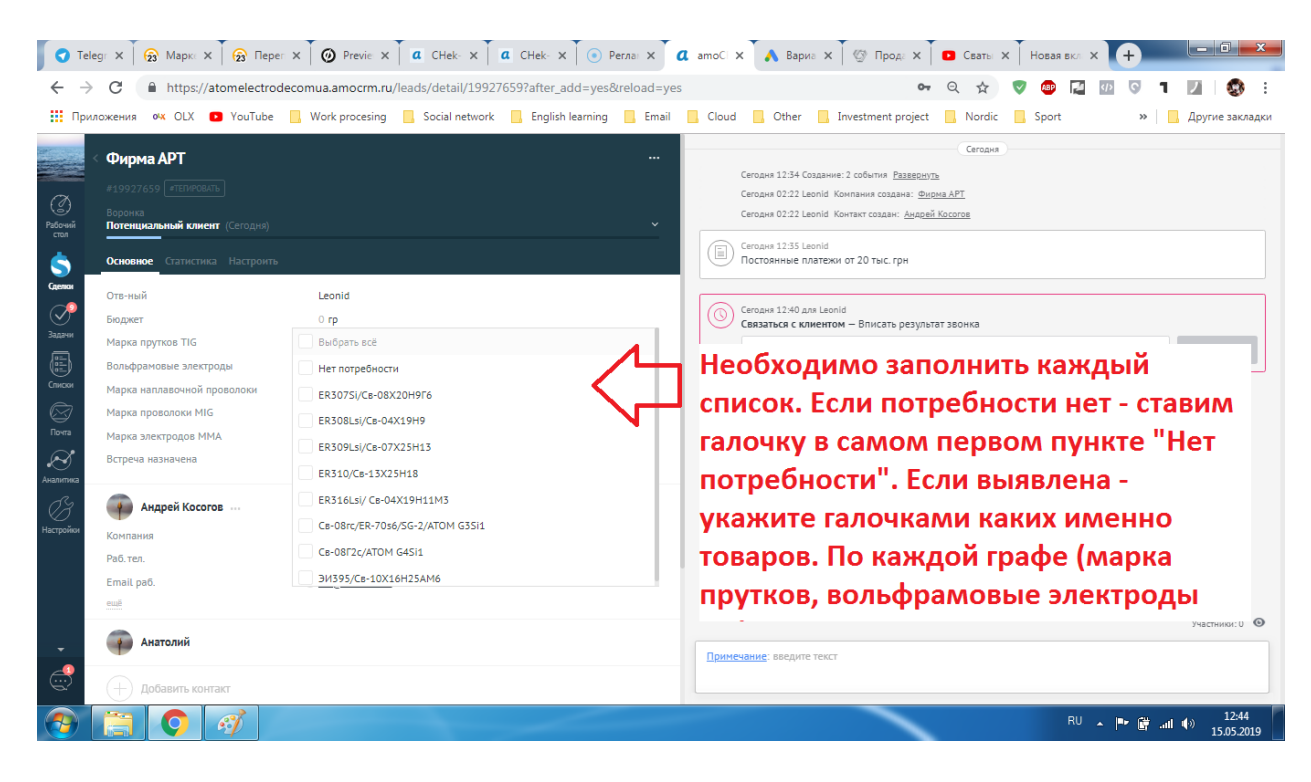

|                     | Фирма АРТ                                          |                                       |                                               |        | Сегодня                                                                                                    |
|---------------------|----------------------------------------------------|---------------------------------------|-----------------------------------------------|--------|----------------------------------------------------------------------------------------------------|
| Ø                   |                                                    |                                       |                                               |        | Сегодия 12:34 Создание: 2 события <u>Разворнуть</u><br>Сегодия 02:22 Leonid Компания создана: <u>Фирма АРТ</u> |
| Рабочий<br>стол     | Воронка<br>Потенциальный клиент (Сегодня)          |                                       |                                               |        | Сегодня 02:22 Leonid Контакт создан: <u>Андрей Косотов</u>                                                     |
| \$                  | Основное Статистика Настроить                      |                                       |                                               |        | Сегодня 12:35 Leonid     Постоянные платежи от 20 тыс. грн                                                     |
| Caencor             | Отв-ный<br>Бюджет                                  | Leonid<br>0 rp                        |                                               |        | Geroans 12-40 gas Leonid     Geroans 12-40 gas Leonid                                                          |
| Задачи              | Марка прутков TIG<br>Вольфрамовые электроды        | Нет потребности ∨<br>WL-20 (Синие) ∨  | 4                                             | _      | Событскі клистим — рилкате резулата зволка<br>Добавить результат<br>Выпалнинть                                 |
| Списки              | Марка наплавочной проволоки<br>Марка проволоки MIG | АТОМ 13/4(mod) ∨<br>Нет потребности ∨ | $\langle                                    $ | Пример | о заполненных списков                                                                                          |
| олитика<br>Налитика | марка электродов мма<br>Встреча назначена          |                                       |                                               |        |                                                                                                    |
| B                   | 🐢 Андрей Косогов                                   |                                       |                                               |        |                                                                                                    |
| стройки             | Компания                                           | Фирма АРТ                             |                                               |        |                                                                                                    |
|                     | Раб. тел.                                          | ⊕ <u>044 123 4567</u>                 |                                               |        |                                                                                                    |
|                     | Email pa6.                                         | () <u>art@art.com.ua</u>              |                                               |        |                                                                                                    |
| -                   |                                                    |                                       |                                               |        | Участника: 0                                                                                                   |
| Ċ                   | Сохранить Отмена                                   |                                       |                                               |        | Later Scatters, Backarts, 1984                                                                                 |

| arc                                   | Потенциальный клиент (Сегодня) |                                        | ~              | Сегодня                                                                                                 |             |
|---------------------------------------|--------------------------------|----------------------------------------|----------------|----------------------------------------------------------------------------------------------------|-------------|
|                                       |                                |                                        |                | Сегодня 12:34 Создание: 2 события <u>Развернуть</u>                                                     |             |
| $\alpha$                              | Основное статистика настроит   | •                                      |                | Сегодня 02:22 Leonid Компания создана: <u>Фирма АРТ</u>                                                 |             |
| Pañnuuŭ                               | Отв-ный                        | Leonid                                 |                | Сегодня 02:22 Leonid Контакт создан: <u>Андрей Косогов</u>                                              |             |
| стол                                  | Бюджет                         | 0 гр                                   |                | Сегодня 12:35 Leonid                                                                                    |             |
| \$                                    | Марка прутков TIG              | Нет потребности ∨                      |                | Постоянные платежи от 20 тыс. грн                                                                       |             |
| Сделки                                | Вольфрамовые электроды         | WL-20 (Синие) ~                        |                |                                                                                                    |             |
| $\bigcirc$                            | Марка наплавочной проволоки    | ATOM 13/4(mod) $\sim$                  |                | (Ceroдня 12:40 для Leonid                                                                               |             |
| Задачи                                | Марка проволоки MIG            | Нет потребности 🗸                      |                | Связаться с клиентом — Вписать результат звонка                                                         |             |
| ÆTh                                   | Марка электродов ММА           | Нет потребности ∨                      |                | Добавить результат Вы                                                                                   | полнить     |
| Списки                                | Встреча назначена              |                                        |                |                                                                                                    |             |
| $\bigcirc$                            |                                |                                        |                |                                                                                                    |             |
| Почта                                 | 😱 Андрей Косогов …             |                                        |                |                                                                                                    |             |
| $\sim$                                | Компания                       | Фирма АРТ                              |                |                                                                                                    |             |
| Аналитика                             | Раб. тел.                      | ······································ | _              |                                                                                                    |             |
| R                                     | Email paó.                     | art@art.com.ua                         | При выявлении  | и потребности ОБЯЗАТЕЛЬНО                                                                               |             |
| Насторики                             | ещё                            |                                        | укажите должн  | ность лица, с которым вы                                                                                |             |
|                                       |                                |                                        |                | ·····                                                                                                   |             |
|                                       | 🜗 Анатолий                     |                                        | ведете перегов | воры. Для этого нажмите на 🛛 🗠                                                                          | стники: 1 🔘 |
| <b>~</b>                              |                                |                                        | надпись "Еше"  |                                                                                                    |             |
| e e e e e e e e e e e e e e e e e e e | 🕕 Добавить контакт             |                                        |                |                                                                                                    |             |
| 3                                     |                                |                                        |                |                                                                                                    |             |
|                                       |                                |                                        |                |                                                                                                    |             |
|                                       | Потенциальный клиент (Сегодня) |                                        | ~              | Comme                                                                                                   |             |
|                                       |                                |                                        |                | Сегодня                                                                                                 |             |
|                                       | Основное Статистика Настроить  | 3                                      |                | Сегодня 12:34 Создание: 2 события <u>Развернуть</u><br>Сегодня 02:22 Leonid Компания создана: Фиома ФРТ |             |
| Ø                                     | Отв-ный                        | Leonid                                 |                | Сегодня 02:22 Leonid Контакт создан: <u>Андрей Косогов</u>                                              |             |
| Рабочий<br>стол                       | Бюджет                         | 0 rp                                   |                |                                                                                                    |             |
|                                       | Марка прутков TIG              | Нет потребности ∨                      |                | Сегодня 12:35 Leonid<br>Постоянные платежи от 20 тыс. грн                                               |             |
| Сделки                                | Вольфрамовые электроды         | WL-20 (Синие) ~                        |                |                                                                                                    |             |
| ~2                                    | Марка наплавочной проволоки    | ATOM 13/4(mod) ~                       |                | Сегодня 12:40 для Leonid                                                                                |             |
| Задачи                                | Марка проволоки MIG            | Нет потребности 🗸                      |                | Связаться с клиентом — Вписать результат звонка                                                         |             |
|                                       | Марка электродов ММА           | Нет потребности ∨                      |                | Добавить результат Вып                                                                                  | полнить     |
|                                       | Встреча назначена              |                                        |                |                                                                                                    |             |
| Списки                                |                                |                                        |                |                                                                                                    |             |
|                                       |                                |                                        |                |                                                                                                    |             |
| Почта                                 | Андреи Косотов                 |                                        |                |                                                                                                    |             |
| $\sim$                                | компания                       | <u>Фирма АРТ</u>                       |                |                                                                                                    |             |
| Аналитика                             | Рао. тел.                      | 044 125 4567                           | Научинто       | слово "Выбрать" напротив графы                                                                          |             |
| $\otimes$                             | Email pab.                     | art@art.com.ua                         | Пажмите        | слово выорать напротивтрафы                                                                             |             |
| Настройки                             | Должность                      | выорать 🗸                              | 🖵 "Должно      | сть"                                                                                                    |             |
|                                       | Должность                      |                                        |                | Учас                                                                                                    | стники: 1 🔘 |
| -                                     | Пользовательское соглашение    | 0-                                     |                |                                                                                                    |             |
| _                                     | 🕋 i. – i                       |                                        |                | Примечание: введите текст                                                                               |             |
| 9                                     | Анатолии                       |                                        |                |                                                                                                    |             |
|                                       |                                |                                        |                |                                                                                                    |             |
|                                       | ooponto                        |                                        |                |                                                                                                    |             |
| and the second                        | Потенциальный клиент (Сегодня) |                                        |                | Сегодня                                                                                                 |             |
|                                       | Основное Статистика Настроит   |                                        |                | Сегодня 12:34 Создание: 2 события Развернуть                                                            |             |
| (A)                                   |                                |                                        |                | Сегодня 02:22 Leonid Компания создана: <u>Фирма АРТ</u>                                                 |             |
| Рабочий                               | Отв-ный                        | Leonid                                 |                | Сегодня 02:22 Leonid Контакт создан: Андрей Косогов                                                     |             |

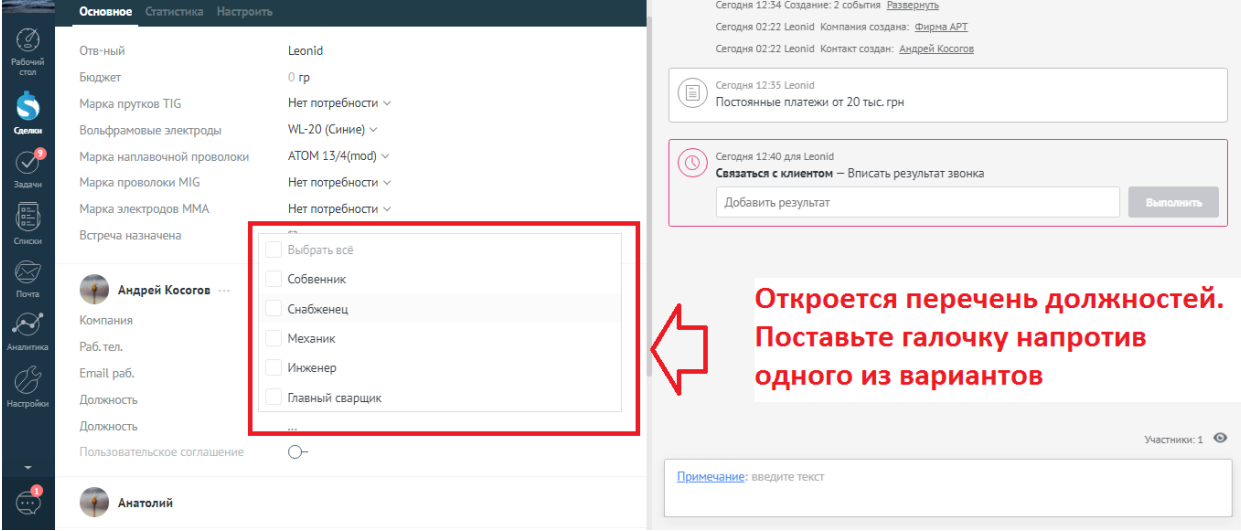

|           | Потенциальный клиент (Сегодня)                        | ~                                          | Сегодня                                                                                                 |              |
|-----------|-------------------------------------------------------|--------------------------------------------|----------------------------------------------------------------------------------------------------|--------------|
|           | Основное Статистика Настроит                          | 6                                          | Сегодня 12:34 Создание: 2 события <u>Развернуть</u><br>Сегодня 02:22 Георія Кондания создана: Филма АРТ |              |
| Рабочий   | Отв-ный                                               | Leonid                                     | Сегодня 02:22 Leonid Контакт создана. <u>Андрей Косогов</u>                                             |              |
| Ś         | Бюджет<br>Марка прутков TIG                           | 0 гр<br>Нет потребности ∨                  | Erogня 12:35 Leonid<br>Постоянные платежи от 20 тыс. грн                                                |              |
| Сделки    | Вольфрамовые электроды<br>Марка наплавочной проволоки | WL-20 (Синие) ∨<br>ATOM 13/4(mod) ∨        | Сегодня 12:40 для Leonid                                                                                |              |
| Задачи    | Марка проволоки MIG<br>Марка электродов MMA           | Нет потребности ∨<br>Нет потребности ∨     | Связаться с клиентом — Вписать результат звонка<br>Добавить результат                                   | Быполнить    |
| Списки    | Встреча назначена                                     | - Снять выделение                          |                                                                                                    |              |
| Почта     | Андрей Косогов …                                      | Собвенник<br><ul> <li>Снабженец</li> </ul> |                                                                                                    |              |
| Аналитика | Компания Раб. тел.                                    | Механик                                    |                                                                                                    |              |
| Настройки | Email раб.<br>Должность                               | Инженер<br>Главный сварщик                 |                                                                                                    |              |
|           | Должность<br>Пользовательское соглац                  | -                                          | у                                                                                                    | Частники:1 🔘 |
|           | Сохранить Отмена                                      | кмите сохранить                            | Примечание: введите текст                                                                               |              |

## 2.3 Перенести на этап

Отлично! Теперь необходимо зафиксировать выявленную потребность – перенести его на этап «Потребность выявлена»:

| -               | < Фирма АРТ                              |                         | Сегодня                                                    |
|-----------------|------------------------------------------|-------------------------|------------------------------------------------------------|
|                 |                                          |                         | Сегодня 12:34 Создание: 2 события <u>Развернуть</u>        |
| Ø               |                                          | 🖌 Нажмите на название   | е этапа. В данном случае                                   |
| Рабочий<br>стол | Потенциальный клиент Сегодня)            |                         | оцт <sup>и</sup>                                           |
|                 | Основное Статистика Настроит             | • Потенциальный клие    | СП Лостоянные платежи от 20 тыс. гон                       |
| Слеаки          |                                          | -                       |                                                            |
|                 | Отв-ный                                  | Leonid                  | Сегодня 12:40 для Leonid                                   |
| Залачи          | Бюджет                                   | 0 rp                    | Связаться с клиентом – Вписать результат звонка            |
|                 | Марка прутков TIG                        | Нет потребности ∨       | Добавить результат Выполнить                               |
|                 | Вольфрамовые электроды                   | WL-20 (Синие) ~         |                                                            |
| Списки          | Марка наплавочной проволоки              | ATOM 13/4(mod) >        |                                                            |
| Com Down        | Марка проволоки MIG                      | Нет потребности 🗸       |                                                            |
|                 | Марка электродов ММА                     | Нет потребности 🗸       |                                                            |
| Аналитика       | Встреча назначена                        |                         |                                                            |
| R               | <b>A</b>                                 |                         |                                                            |
| Un como incre   | Андрей Косогов …                         |                         |                                                            |
| пастроики       | Компания                                 | Фирма АРТ               |                                                            |
|                 | Раб. тел.                                | · <u>044 123 4567</u>   | Участники: 1 💿                                             |
| -               | Email pa6.                               | ⊕ <u>art@art.com.ua</u> | Примечание: введите текст                                  |
| <u> </u>        | Должность                                | Снабженец 🗸             |                                                            |
|                 | CLUC                                     |                         |                                                            |
|                 |                                          |                         |                                                            |
|                 |                                          |                         | Сегодня                                                    |
|                 | Фирма АРТ                                |                         | Сегодня 12:34 Создание: 2 события Развернуть               |
| a               |                                          |                         | Сегодня 02:22 Leonid Компания создана: <u>Фирма АРТ</u>    |
| Рабочий         | Воронка                                  |                         | Сегодня 02:22 Leonid Контакт создан: <u>Андрей Косогов</u> |
| стол            | <ul> <li>Потенциальный клиент</li> </ul> |                         | Сегодня 12:35 Leonid                                       |
| 5               | Потребность выявлена/отправлен           | прайс                   | Постоянные платежи от 20 тыс. грн                          |
| Сделки          | встреча назначенна                       |                         |                                                            |
| $\bigcirc$      | встреча проведена/думает                 |                         | Сегодня 12:40 для Leonid                                   |
| Задачи          | испытания назначены                      |                         |                                                            |
|                 | договор отправлен/принят                 |                         | дооавить результат                                         |
| Списки          | счет выставлен                           |                         |                                                            |
| $\boxtimes$     | товар отгружен                           |                         | Откроется перечень всех этапов. В                          |
| Почта           | Успешно реализовано/оплачено и           | и отгружено             | нашем случае нам нужно выбрать                             |
| $\otimes$       | Закрыто и не реализовано                 |                         |                                                            |
| Аналитика       | Повторные платежи                        |                         | этап "потреоность выявлена". для                           |
| B               | 😱 Андрей Косогов …                       |                         | этого просто нажмите на нее                                |
| Настройки       | Компания                                 | Фирма АРТ               |                                                            |
|                 | Раб. тел.                                | ⊕ <u>044 123 4567</u>   | Участники: 1 💿                                             |
| <b>–</b>        | Email pa6.                               | art@art.com.ua          |                                                            |
|                 |                                          |                         |                                                            |
|                 | Должность                                | Снабженец 🗸             | примечание: введите текст                                  |
| Ċ               | Должность<br>ещё                         | Снабженец 🗸             | TISUARCENERS: BRADULE LOKET                                |

| arctices T            | . duran ADT                                |                        |                                                  | Сегодня                                                    |                |  |  |  |  |
|-----------------------|--------------------------------------------|------------------------|--------------------------------------------------|------------------------------------------------------------|----------------|--|--|--|--|
|                       | < Фирма АРТ                                |                        |                                                  | Сегодня 12:34 Создание: 2 события Развернуть               |                |  |  |  |  |
| 0                     |                                            |                        | Сегодня 02:22 Leonid Компания создана: Фирма АРТ |                                                            |                |  |  |  |  |
| Рабочий               | Воронка<br>Потребность выявлена /отправлен | nnaŭr                  |                                                  | Сегодня 02:22 Leonid Контакт создан: <u>Андрей Косогов</u> |                |  |  |  |  |
| стол                  |                                            |                        |                                                  | Сегодня 12:35 Leonid                                       |                |  |  |  |  |
| \$                    | Основное Статистика Настроит               |                        | Постоянные платежи от 20 тыс. грн                |                                                            |                |  |  |  |  |
| Сделки                | Отв-ный                                    | Leonid                 |                                                  |                                                            |                |  |  |  |  |
| <ul> <li>P</li> </ul> | Бюджет                                     | 0 rp                   |                                                  | Сегодня 12:40 для Leonid                                   |                |  |  |  |  |
| Задачи                | Марка прутков TIG                          | Нет потребности ∨      | $\square$                                        |                                                            |                |  |  |  |  |
| (III)                 | Вольфрамовые электроды                     | WL-20 (Синие) ~        |                                                  | дооавить результат                                         | выполнить      |  |  |  |  |
| Списки                | Марка наплавочной проволоки                | ATOM 13/4(mod) ~       |                                                  |                                                            |                |  |  |  |  |
| $\boxtimes$           | Марка проволоки MIG                        | Нет потребности 🗸      |                                                  |                                                            |                |  |  |  |  |
| Почта                 | Марка электродов ММА                       | Нет потребности 🗸      |                                                  |                                                            |                |  |  |  |  |
| $\otimes$             | Встреча назначена                          |                        |                                                  |                                                            |                |  |  |  |  |
| Аналитика             |                                            |                        |                                                  |                                                            |                |  |  |  |  |
| Ċ                     | 😱 Андрей Косогов —                         |                        |                                                  |                                                            |                |  |  |  |  |
| Настройки             | Компания                                   | <u>Фирма АРТ</u>       |                                                  |                                                            |                |  |  |  |  |
|                       | Раб. тел.                                  | · <u>044 123 4567</u>  |                                                  |                                                            | Участники: 1 💿 |  |  |  |  |
| -                     | Email pañ                                  | ent                    | Dava                                             |                                                            |                |  |  |  |  |
|                       |                                            | затем нажмите сохранит | Б                                                | ечание, введите текст                                      |                |  |  |  |  |
|                       | сохранитв                                  |                        |                                                  |                                                            |                |  |  |  |  |

Если не удается сохранить – проверьте все ли необходимые поля заполнены, а именно:

- Справа каждой графы названия товара проставить галочки по запрашиваемым клиентом товаров или проставить «Нет потребности» на те товары, на которые ее нет
- Введено имя Контакта, название компании, номер телефона, мейл и должность

Перенести сделку можно так же в самой воронке:

| потенциальный кли<br>72 сдержи: О ср                  | EHT                                          | ПОТРЕБНОСТЬ ВЫЯВЛЕНА/ОТПРА                                               | влен пр             | ВСТРЕЧА НАЗНАЧЕННА<br>1 сделка: 520 гр                                       | ВСТРЕЧА ПРОВ<br>2 сде                | ВЕДЕНА/ДУМАЕТ<br>лки: 0 гр          | испы        |
|-------------------------------------------------------|----------------------------------------------|--------------------------------------------------------------------------|---------------------|------------------------------------------------------------------------------|--------------------------------------|-------------------------------------|-------------|
| Быстрое , обавлени<br>Leonid, Фирма АРТ<br>Филма АРТ  | е Leonid, Фирм<br>Фирма АРТ<br>Се олия 12:34 | а АРТ Сегодня 12:34                                                      | 8 04 2019           | Leonid, юженергобуд прат 30.03.2019<br>ОЖЕНЕРГОЕ<br>22019 РАСКО Перетащите с | Рома, Вагоноремонтная Т<br>СДЕЛКУ На | Гранспортная 04.04.2019<br>НУЖНЫЙ В | ам          |
| ярослав, Турбогаз<br>Турбогаз                         | Curogyor 12:01                               | проинком<br>«<br>Рома, Білоцерковський механічний                        | 3дн •<br>17.04.2019 | данной сделк                                                                 | о зажми<br>ки левой н                | те по облас<br>кнопкой мі           | сти<br>ыши, |
| •<br>Leonid<br>Сделка #19813193                       | 10.05.2019                                   | завод ТОВ<br>Сделка #18010407<br>•<br>Рома ИСМ Пломинь                   | 3дн •<br>17.04.2019 | перетащите н<br>левую кнопку                                                 | іа нужны<br>/ мыши                   | й этап и от                         | ожми        |
| "<br>Ярослав, О2КСИГЕН ТОВ<br>О2КСИГЕН ТОВ            | 10.05.2019                                   | Сделка #18008973                                                         | 3дн•                |                                                                              |                                      |                                     |             |
| ярослав, ЮгЕнерго ТОВ<br>ЮгЕнерго ТОВ                 | 44H •<br>10.05.2019                          | Сделка #18001395                                                         | 3дн•                |                                                                              |                                      |                                     |             |
| •<br>Ярослав, КИЇВСЬКИЙ РЕМОНТНО-<br>МЕХАНІЧНИЙ ЗАВОД | 4дн•<br>10.05.2019                           | Рома, кароон СМЦ ТОВ<br>Сделка #17950709                                 | 17.04.2019<br>Здн•  |                                                                              |                                      |                                     |             |
| КИЇВСЬКИЙ РЕМОНТНО-МЕХАН<br>воослав. КАСМЕТ           | IIЧНИЙ ЗАВ<br>4лн е<br>10.05.2019            | Рома, Бехівський гранітний карьер ТОВ<br>Бехівський гранітний карьер ТОВ | 17.04.2019<br>Здн = | Ш не реал                                                                    | изована                              | УСПЕШНО ЗАВЕ                        | РШЕНА       |

## 3 ПРАВИЛА ЗАПОЛНЕНИЯ КАРТОЧКИ СДЕЛКИ

#### <u>Для этапа «Потенциальный клиент» - создание новой сделки:</u>

1. Имена контактных лиц должны заполняться полным именем человека. Пример:

Правильно – «Александр», «Владимир», «Николай». Не правильно - «Саша», «Вовка», «Колян».

- 2. Номер телефона в графе «Рабочий номер» заполнять в формате 10 чисел. Пример: 044 234 1234.
- 3. Все графы писать строго регламента в графе «Имя» вписывать только имя, в графе «Рабочий телефон» вписывать только цифры, только телефон и тд.
- 4. Проверьте, чтоб были указаны все 6 пунктов, а именно:

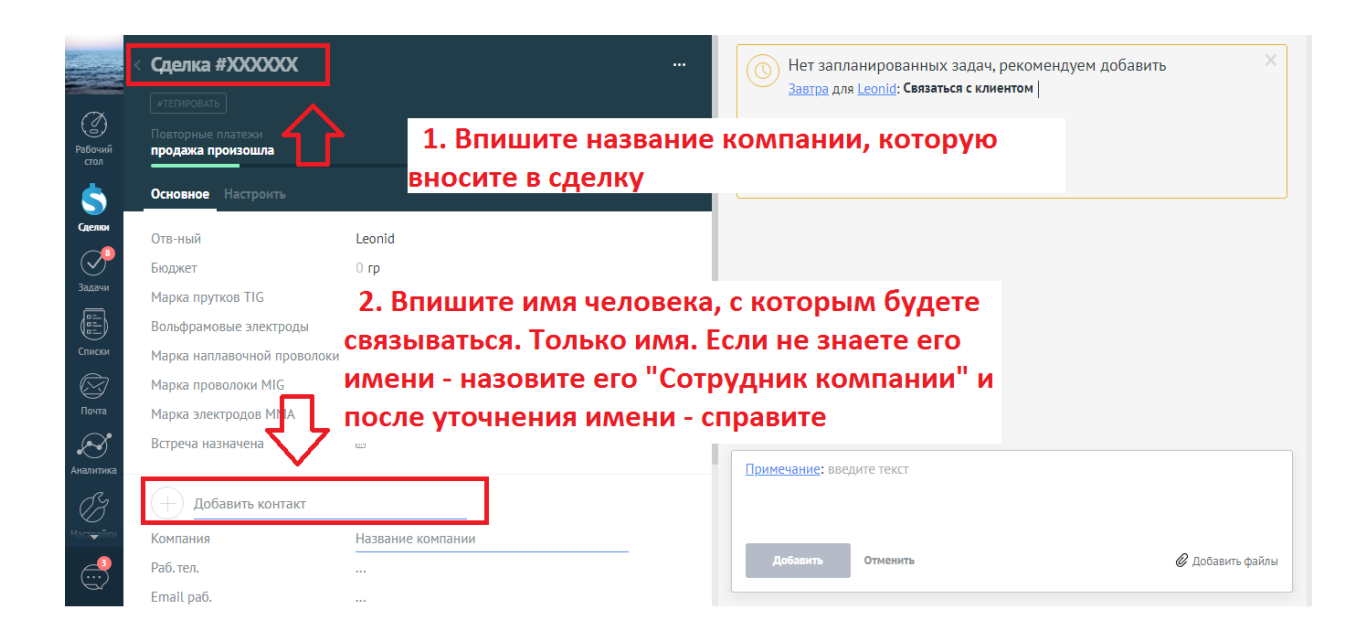

| <                      | Сделка #XXXXXXX             |                           |                                    |
|------------------------|-----------------------------|---------------------------|------------------------------------|
|                        |                             |                           |                                    |
| ( <u></u> )<br>Рабочий | Повторные платежи           |                           | · ·                                |
| стол                   | ipogana iponoana            |                           | Поставить                          |
| 5_                     | Основное Настроить          |                           |                                    |
| Сделки                 | Отв-ный                     | Leonid                    |                                    |
|                        | Бюджет                      | 0 гр                      |                                    |
| Задачи                 | Марка прутков TIG           | Выбрать 🗸                 |                                    |
|                        | Вольфрамовые электроды      | Выбрать ~                 |                                    |
| Списки                 | Марка наплавочной проволоки | Выбрать У                 |                                    |
| $\boxtimes$            | Марка проволоки MIG         | Выбрать ~ 3. ПОВТОРНО ВВе | едите название компании            |
| Почта                  | Марка электродов ММА        | Выбрать 🗸                 |                                    |
| $\otimes$              | Встреча назначена           |                           |                                    |
| Аналитика              |                             |                           | <u>Примечание</u> : введите текст  |
| (H                     | + Добавить контакт          | $\mathbf{\vee}$           |                                    |
| Настройки              | Компания                    | Название компании         |                                    |
| <u> </u>               | Раб. тел.                   |                           | Добавить Отменить 🖉 Добавить файлы |
| $\mathbf{S}$           | Email раб.                  | -                         |                                    |
|                        | 4.                          | Введите номер телефон     | на (только цифры) в                |

# формате (пример) 0440000000, +38 не обязательно

| (3)<br>(3)      | < Сделка #XXXXXXX           |                   | ••• Нет запланированных задач, рекомендуем доба<br>Завтра для Leonid: Связаться с клиентом                                 | івить ×          |
|-----------------|-----------------------------|-------------------|----------------------------------------------------------------------------------------------------|------------------|
| Рабочий<br>стол | продажа произошла           |                   |                                                                                                    |                  |
| \$              | Основное Настроить          |                   | в прафе примечания вы можете ввести                                                                                        |                  |
| Сделки          | Отв-ный                     | Leonid            | любую дополнительно необходимую                                                                                            |                  |
|                 | Бюджет                      | 0 гр              | информацию о компании - просто                                                                                             |                  |
| Задачи          | Марка прутков TIG           | Выбрать 🗸         | нажмите мышью на надпись "Введите                                                                                          |                  |
|                 | Вольфрамовые электроды      | Выбрать 🗸         | текст" и по окончанию нажмите кнопку                                                                                       |                  |
| Списки          | Марка наплавочной проволоки | Выбрать 🗸         |                                                                                                    |                  |
|                 | Марка проволоки MIG         | Выбрать 🗸         | Дооавить                                                                                                    | $\nabla Z$       |
| Почта           | Марка электродов ММА        | Выбрать 🗸         |                                                                                                    | <b></b>          |
| Аналитика       | Встреча назначена           | 0                 |                                                                                                    |                  |
| (B)             | 🕂 Добавить контакт          |                   | 1 jen is winter story to react                                                                                             |                  |
| Настройной      | Компания                    | Название компании |                                                                                                    |                  |
| <u> </u>        | Раб. тел.                   |                   | Добавить Отменить                                                                                                    | 🖉 Добавить файлы |
|                 | Еmail раб.                  |                   | L                                                                                                    |                  |
|                 |                             | 分                 | 5. Ниже, в другой графе, слева от подписи<br>"Email рабочий" введите мейл компании в<br>формате (пример): office@gmail.com |                  |

|               | Фирма АРТ<br>«тегировать               |                  |               |         | Нет запланированных задач, рекомендуем добавить<br>Завтра для Leonid: Связаться с клиентом | ×                |
|---------------|----------------------------------------|------------------|---------------|---------|--------------------------------------------------------------------------------------------|------------------|
| Прабочий      | Повторные платежи<br>продажа произошла |                  |               |         |                                                                                            |                  |
| стол          | Основное Настроить                     |                  |               |         | Поставить                                                                                  |                  |
| <br>Сделки    | Отв-ный                                | Leonid           |               |         |                                                                                            |                  |
| $\mathcal{P}$ | Бюджет                                 | 0 гр             |               |         |                                                                                            |                  |
| Задачи        | Марка прутков TIG                      | Выбрать 🗸        |               |         |                                                                                            |                  |
|               | Вольфрамовые электроды                 | Выбрать 🗸        | Как только вы | заг     | полните все 6 пунктов -                                                                    |                  |
| Списки        | Марка наплавочной проволоки            | Выбрать 🗸        |               |         |                                                                                            |                  |
| ē             | Марка проволоки MIG                    | Выбрать 🗸        | нажините клав | ville y | у сохранить в нижнем                                                                       |                  |
| Почта         | Марка электродов ММА                   | Выбрать 🗸        | левом углу    |         |                                                                                            |                  |
| $\otimes$     | Встреча назначена                      | ٥                |               |         |                                                                                            |                  |
| Аналитика     | Андрей Косогов 2.                      |                  |               |         |                                                                                            |                  |
| _ <i>C</i> 3  | Коланично                              | Фирма АРТ 3.     |               | 6.      |                                                                                            |                  |
| Настроики     | Рай. тел.                              | · 044 123 4567   |               |         | <u>Примечание</u> : Компания заказывает поставки от 20 тыс. Принимает решение              | Татьяна          |
|               | Emax yaɗ.                              | + art@art.com.ua |               |         |                                                                                            |                  |
| -             | Полжность                              | Выблать у 5.     |               |         |                                                                                            |                  |
| ÷             | Сохранить Отмена                       |                  |               |         | Добавить Отменить                                                                          | 🖉 Добавить файлы |

#### Для этапа «Потребность выявлена»:

В разговоре с клиентом вам необходимо выявить потребность.

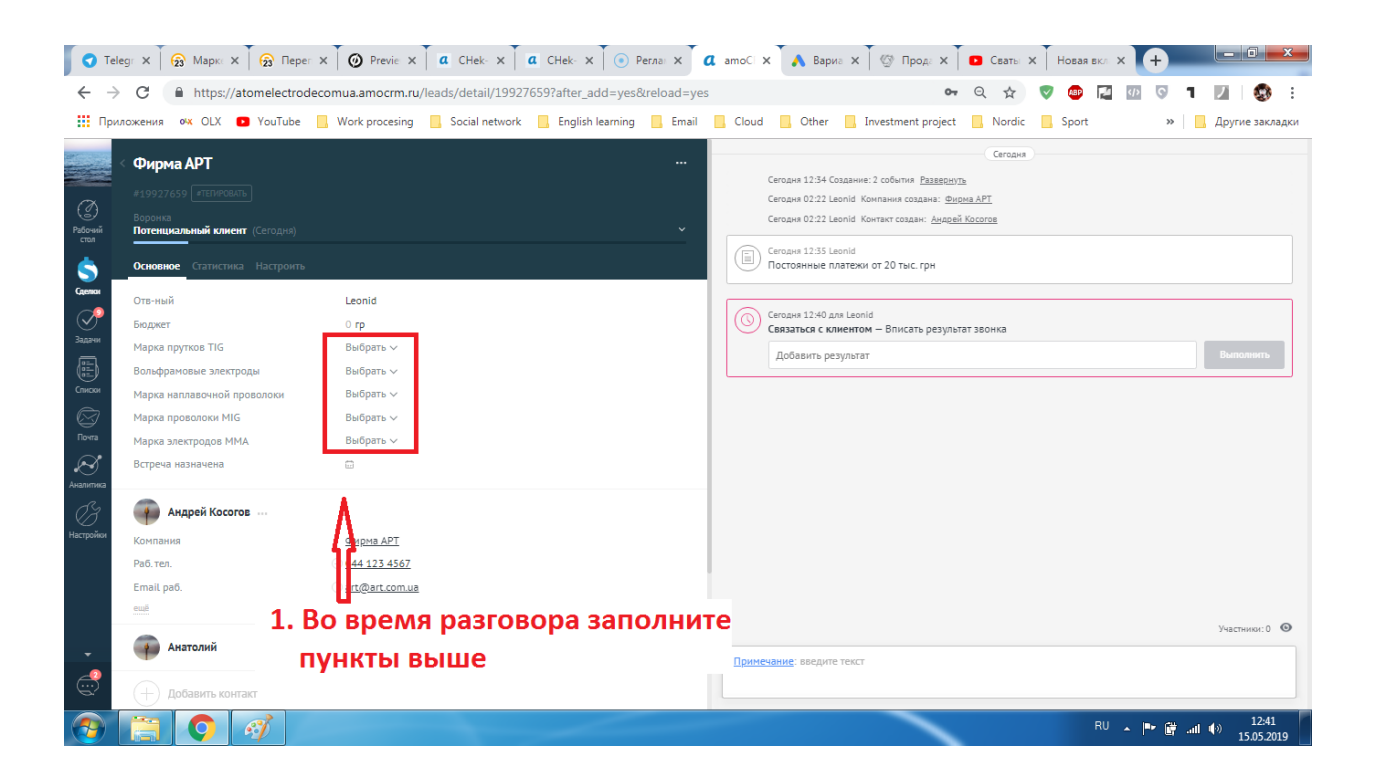

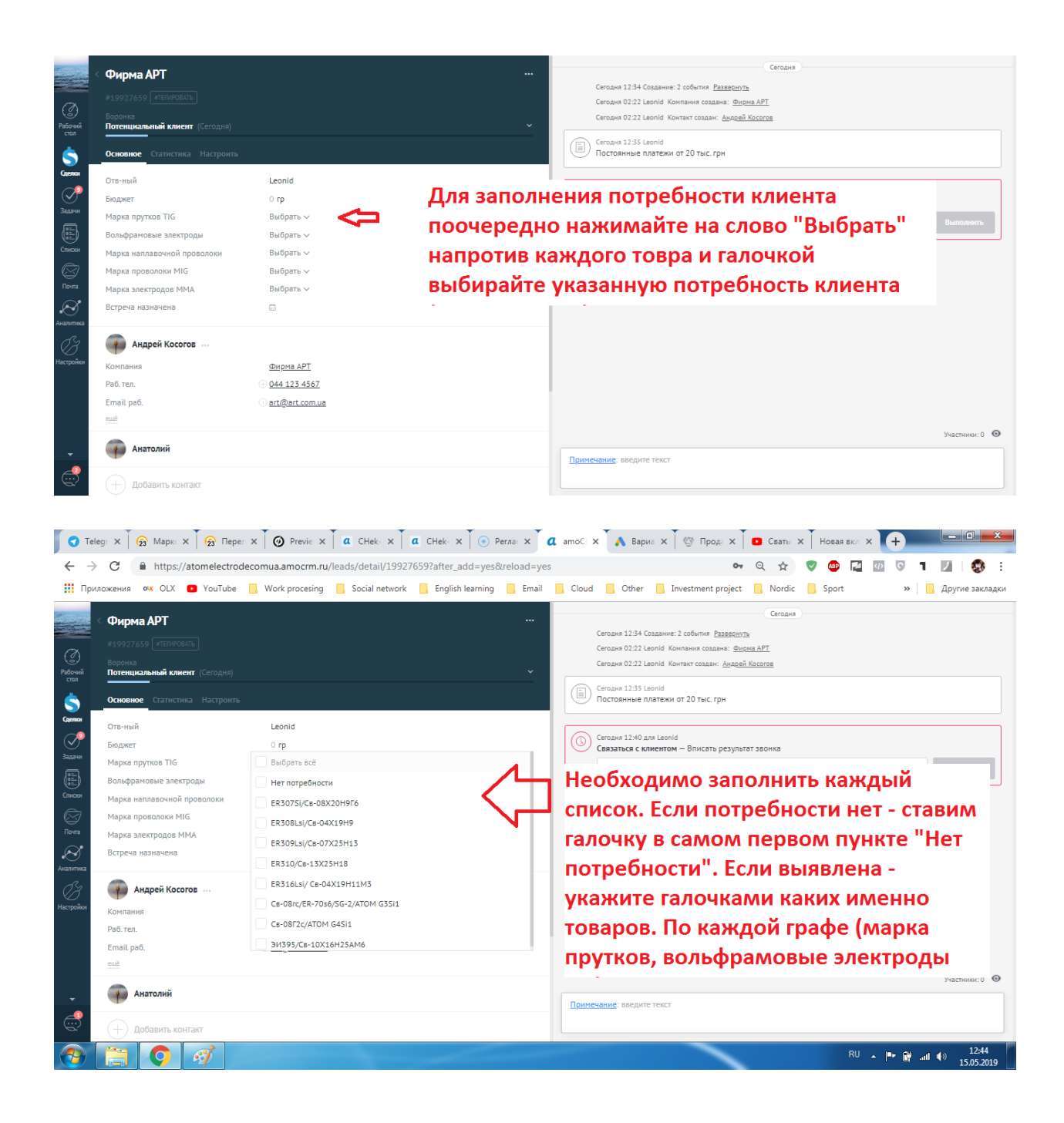

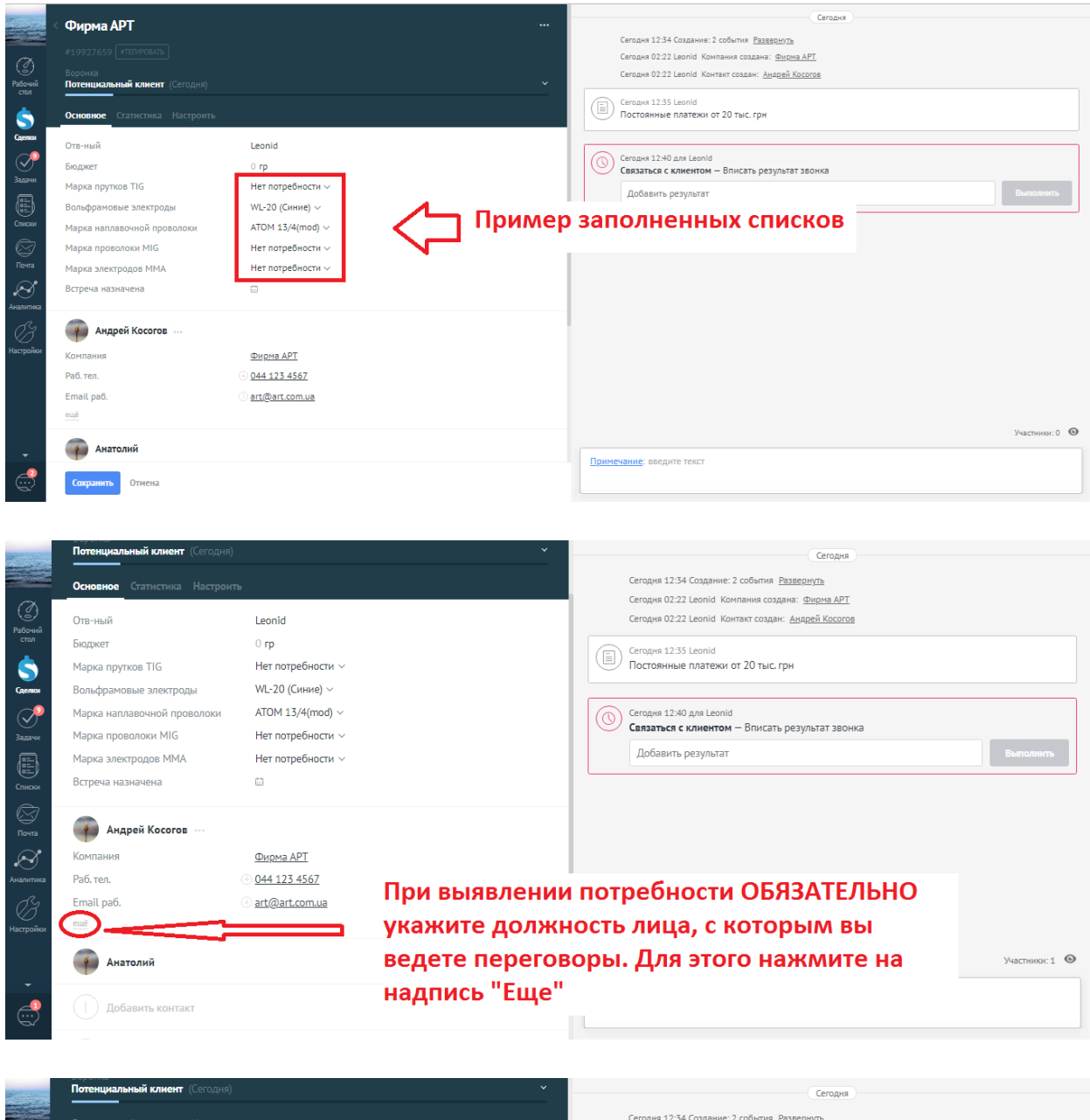

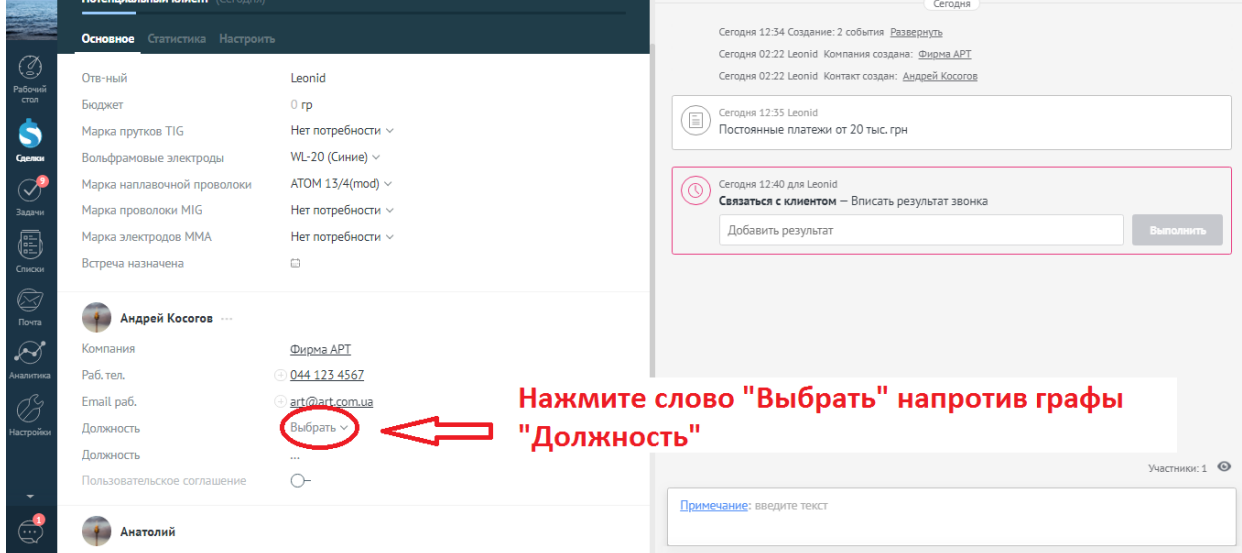

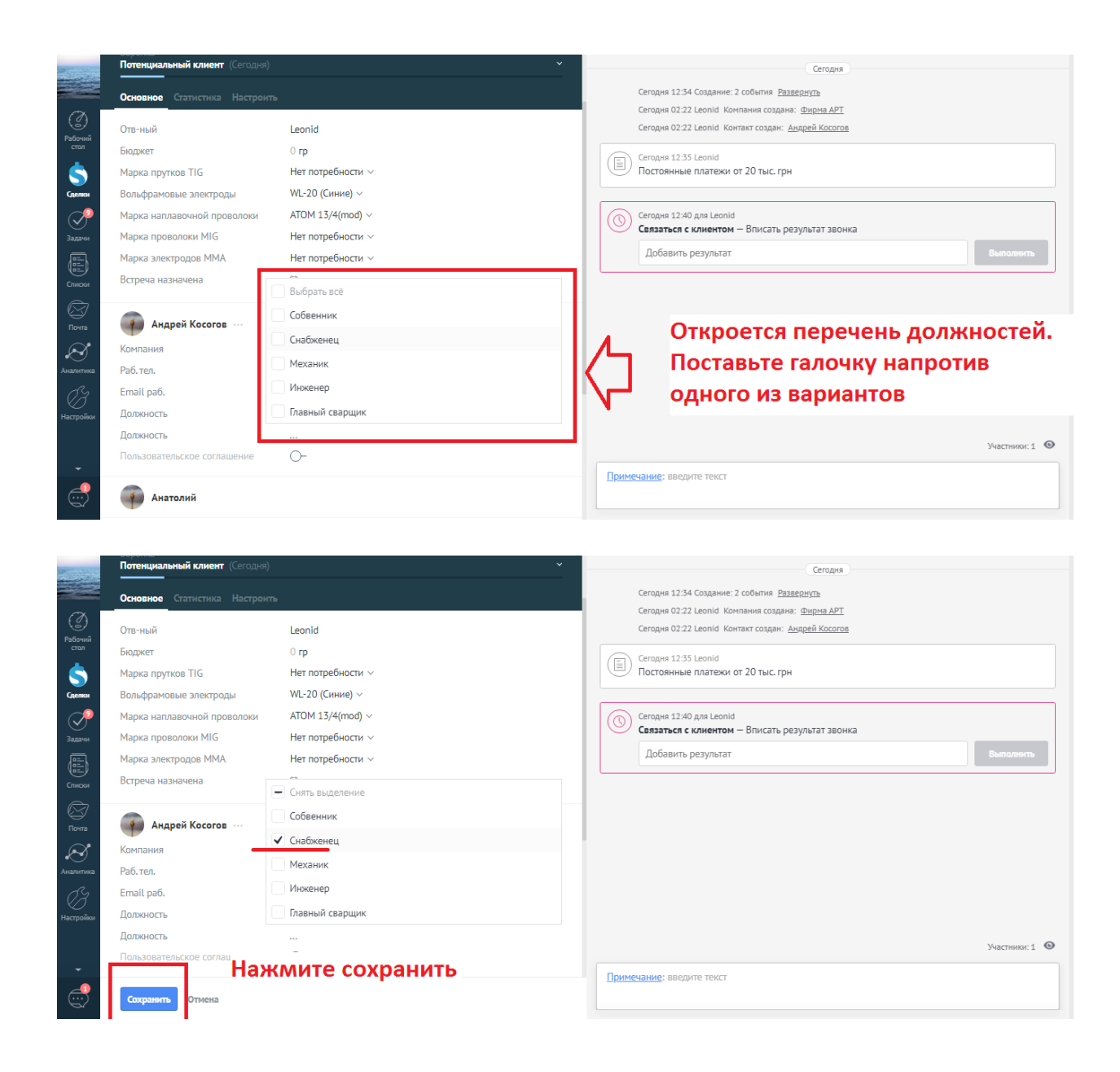

#### <u>Для этапа «Встреча назначена»:</u>

Как только вы назначили дату встречи – необходимо ее внести в карточку клиента перед перенесением сделки на этап «Встреча назначена»

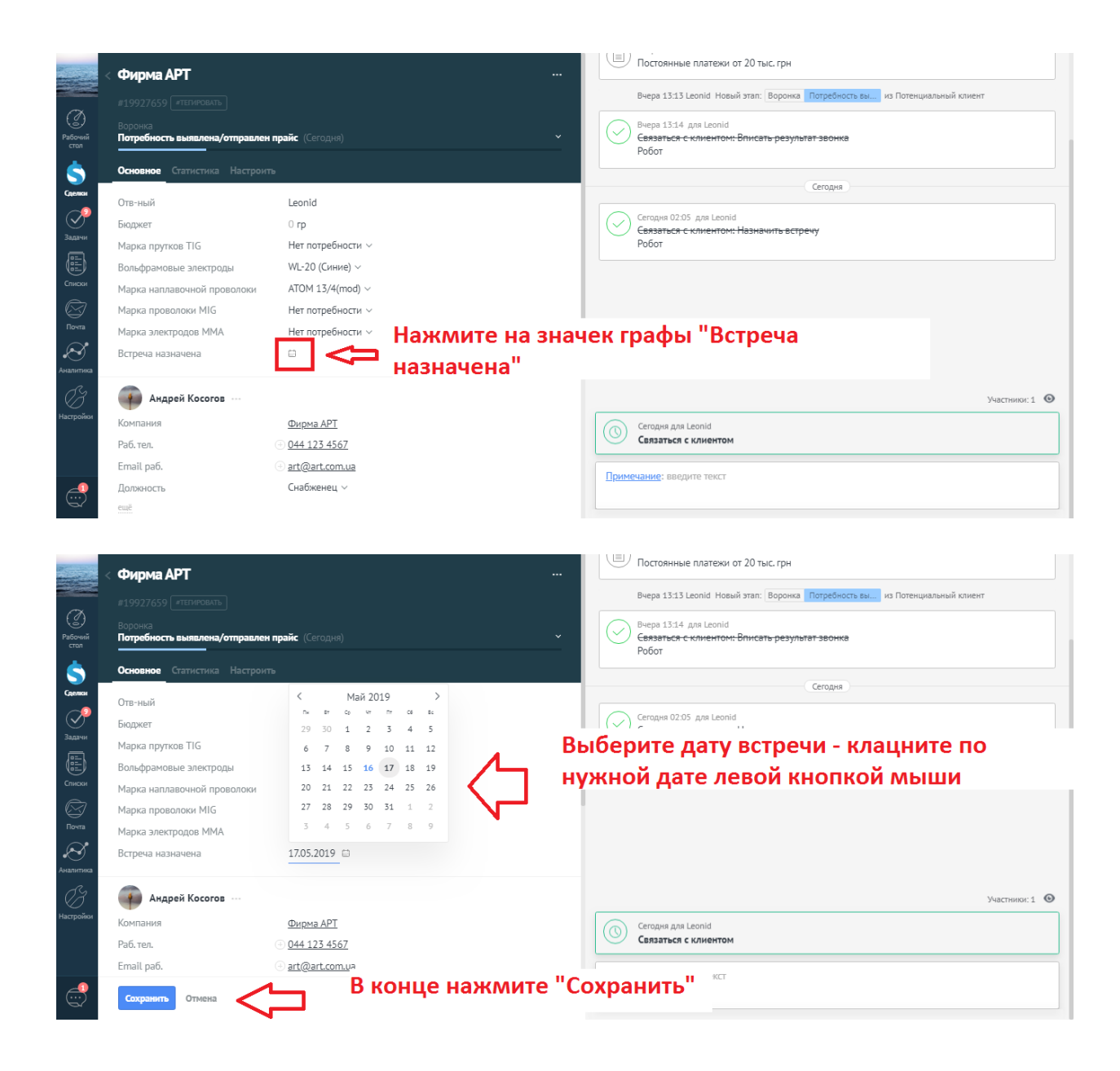

Только после этого у вас получится перенести сделку в этап «Встреча назначена».

#### <u>Для этапа «Счет выставлен»:</u>

Укажите бюджет сделки перед перенесением ее в этап «Счет выставлен»

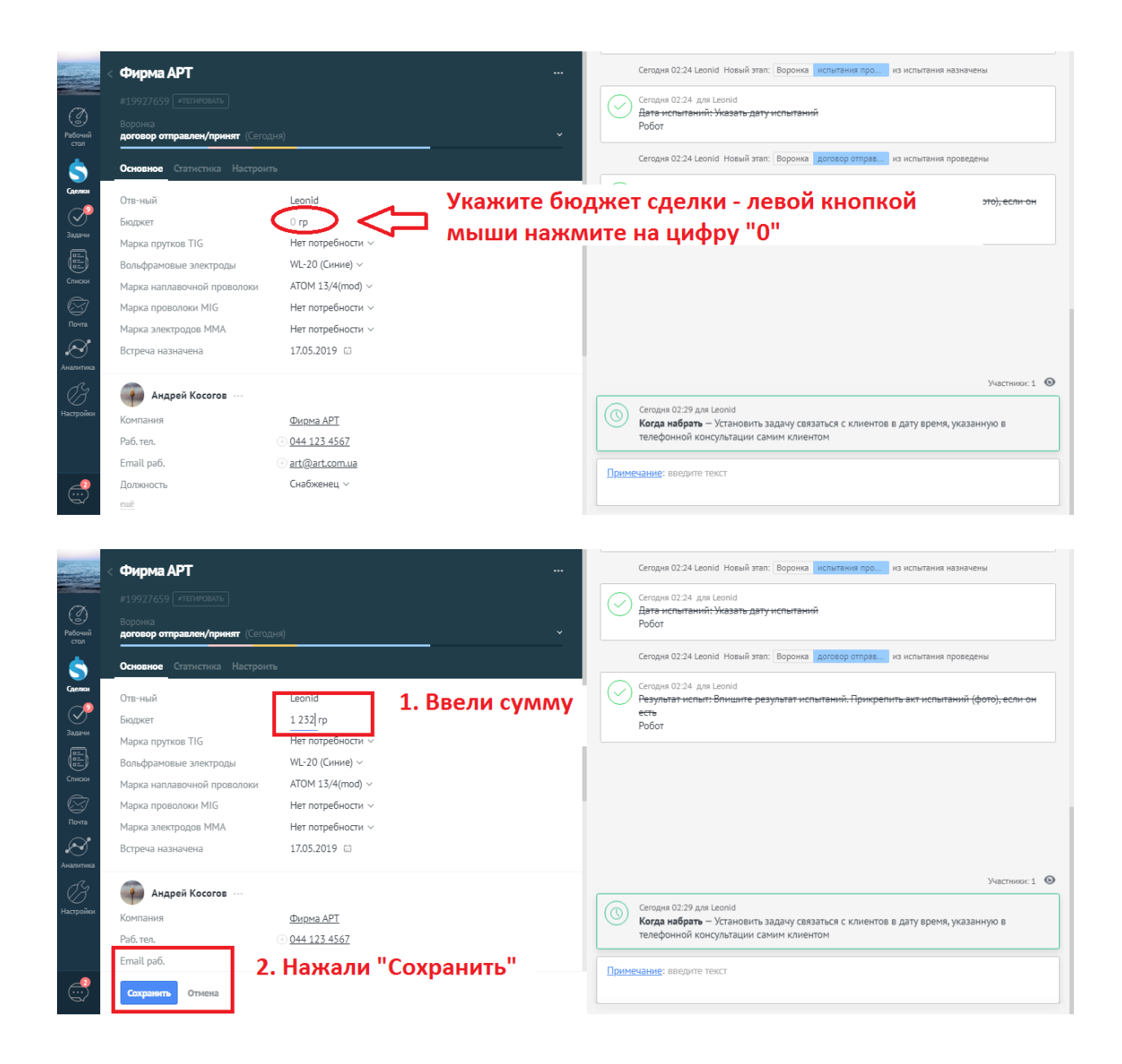

#### 4 ЗВОНКИ: КАК СОВЕРШАТЬ И ПРИНИМАТЬ

Совершать и принимать звонки вы можете при условии, что у вас авторизован вход в систему Binotel в вашем браузере. Принимать звонки вы сможете в любой момент, даже если вы свернули окно браузера с срм системой или находитесь не в сделках, а на рабочем столе срм:

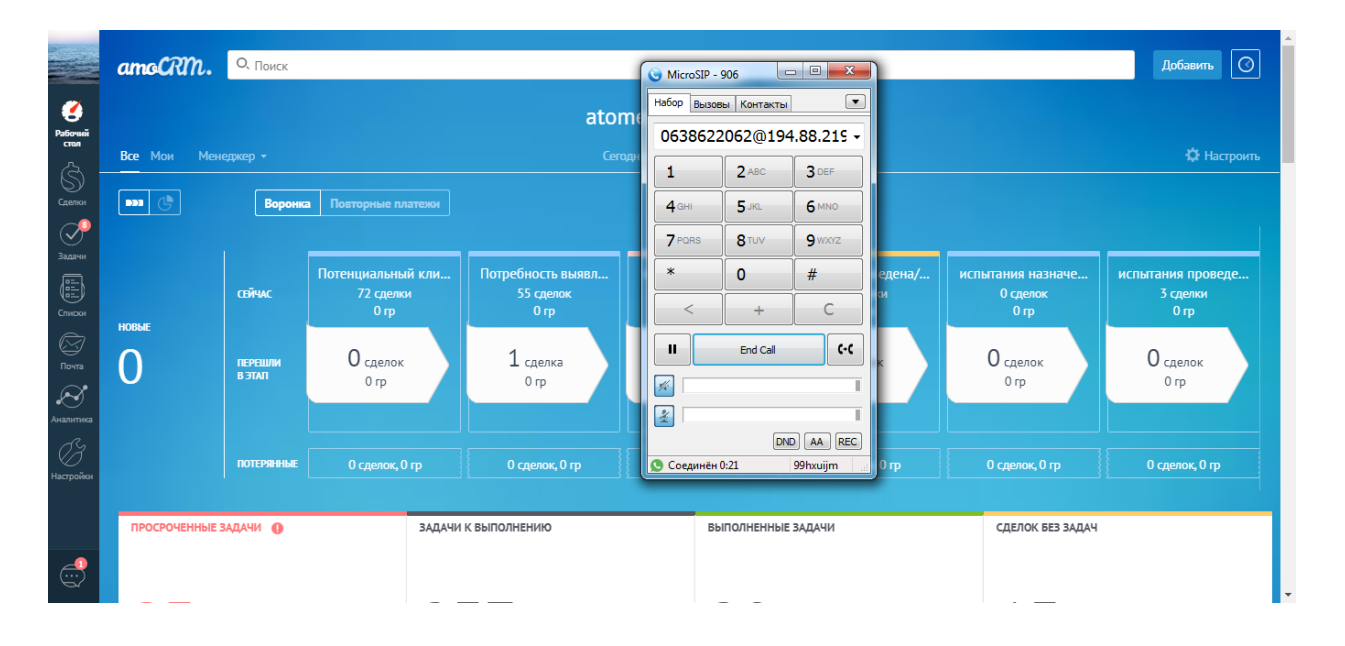

#### 4.1 Исходящий вызов

Как совершить исходящий вызов из карточки. Исходящие вызовы на любом этапе:

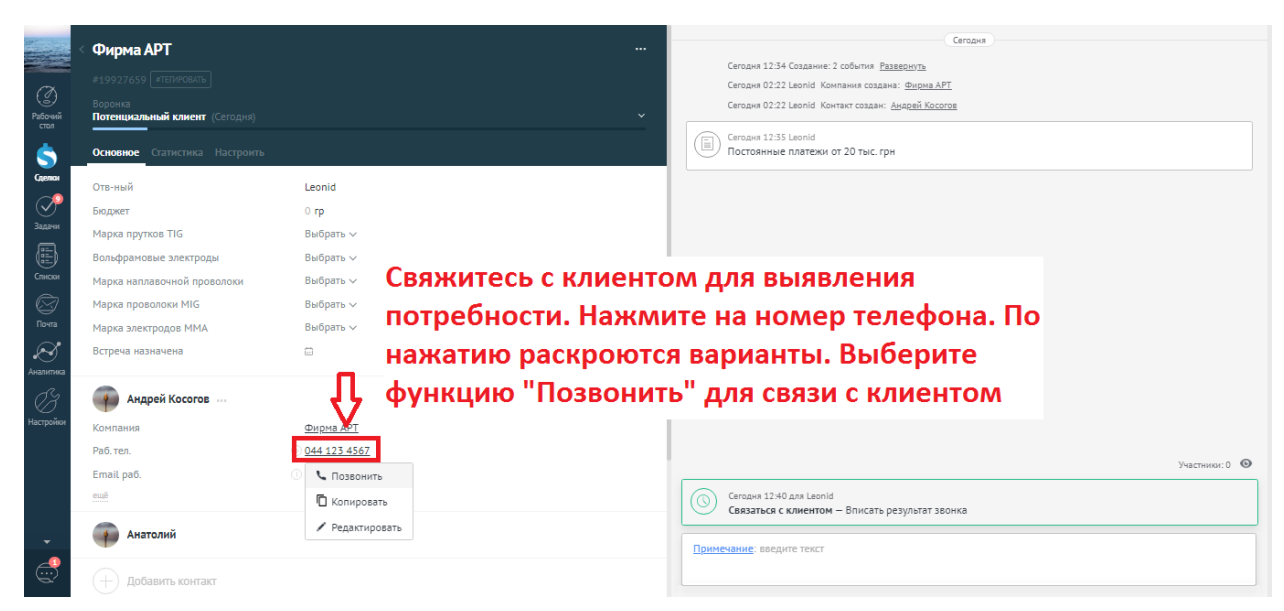

## Вам отобразится такая панель. Для звонка нажмите «Ответить»:

| $\leftarrow \rightarrow$                                                    | C https://atomelectrode                                                                         | ecomua.amocrm.ru/leads/detail/1987                                              | 3049             |                                             |                               |                                                       |                                                                                              | २ ☆                                                                 |                                 | BP 🛃      | () () ·     | 1 🗾 🛛 🐼 🗄                                                        |
|-----------------------------------------------------------------------------|-------------------------------------------------------------------------------------------------|---------------------------------------------------------------------------------|------------------|---------------------------------------------|-------------------------------|-------------------------------------------------------|----------------------------------------------------------------------------------------------|---------------------------------------------------------------------|---------------------------------|-----------|-------------|------------------------------------------------------------------|
| Прилож                                                                      | кения 🗛 OLX 🖸 YouTube                                                                           | 📙 Work procesing 📃 Social network                                               | English learning | 📙 Email                                     | Cloud                         | Other                                                 | . Investment projec                                                                          | t 📙 Nordic                                                          | <mark>,</mark> Sp               | oort      | *           | Другие закладки                                                  |
| <ul> <li>(3)</li> <li>(3)</li> <li>(4)</li> <li>(5)</li> <li>(5)</li> </ul> | Сделка #19873049<br>«тегиновать)<br>Повторные платежи                                           |                                                                                 |                  |                                             |                               | 13.05.2019 1<br>Исходящий<br>18.05.2010 1<br>Входящий | 9:30 Исходящий звонок<br>і звонок 00:06 Прос<br>9:71 Входящий звонок о<br>зво юк 00:00 Просг | от: Leonid кому:<br>слушать Скач<br>т: 0638622062 к<br>гушать Скача | +3806386<br>чать<br>юму:<br>ать | 522062    |             | <u>Test</u><br><u>Test</u>                                       |
| Рабочий<br>стол                                                             | продажа произошла (1 день)                                                                      |                                                                                 | Incoming Call    | Ŷ                                           |                               | Х 191                                                 | 9:35 Входящий звонок о<br>звонок 00:00 Прост                                                 | т: 0638622062 к<br>Миать Скача                                      | юму:                            |           |             | Test                                                             |
| (делки                                                                      | Основное Статистика Настри<br>Отв-ный                                                           | Игорь                                                                           | 38               | 063862                                      | 2062                          |                                                       |                                                                                              | Сегодня                                                             | 1                               |           |             |                                                                  |
| Задачи                                                                      | Бюджет<br>Марка прутков TIG<br>Вольфрамовые электроды                                           | 22 гр<br>Нет потребности ∨<br>нет потребности ∨                                 | 38063<br>Кому:   | 8622062@194.<br>Binotel CTS<br>99hxuijm@192 | 88.219.82                     | 17:3<br>ций                                           | 5 Иккодящий звонок от:<br>і званок 00:00 Прос                                                | кому: 06386220<br>слушать Скач                                      | <b>)62</b><br>чать              |           |             | <u>Test</u>                                                      |
| Списки<br>Списки<br>Почта<br>Аналитика                                      | Марка наплавочной проволоки<br>Марка проволоки MIG<br>Марка электродов MMA<br>Встреча назначена | Нет потребности ∨<br>Нет потребности ∨<br>АНО-4 ∨<br>УОНИ-13/45<br>13.05.2019 📾 | Ответит          | Answer with Vi                              | deo<br>Отклонить<br>nore call |                                                       |                                                                                              |                                                                     |                                 |           |             |                                                                  |
| И<br>Настройки                                                              | теят<br>Компания                                                                                |                                                                                 |                  |                                             | 0                             | 12.06.2019 0<br>Связаться                             | 1:16 для Игорь<br>с клиентом — Перезва                                                       | онить клиенту,                                                      | зафикс                          | ировать п | овторную по | Участники: 1 <ol> <li>Участники: 1</li> <li>требность</li> </ol> |
|                                                                             | Раб. тел.<br>Должность<br>ещё                                                                   |                                                                                 |                  |                                             | Приме                         | <u>ечание</u> : введ                                  | ите текст                                                                                    |                                                                     |                                 |           |             |                                                                  |

По окончанию звонка нажмите «End call»:

|                 | amoCRM.                                    | О, Поиск          |                                        | _                                      | G MicroSIP - | - 906 С Добавить |             |                  |                                       | Добавить 🔘                            |  |  |
|-----------------|--------------------------------------------|-------------------|----------------------------------------|----------------------------------------|--------------|------------------|-------------|------------------|---------------------------------------|---------------------------------------|--|--|
| ٢               |                                            |                   |                                        | atome                                  | Набор Вызов  | ы Контакты       | •           |                  |                                       |                                       |  |  |
| Рабочий<br>стол | Все Мои Мен                                | 0638622           | 2062@194                               | 4.88.215 -                             |              |                  | 🗘 Настроить |                  |                                       |                                       |  |  |
| S<br>Сделки     | 🗪 🕑 Воронка Повторные платежи              |                   |                                        |                                        |              | 2 ABC<br>5 JKL   | 3 DEF       |                  |                                       |                                       |  |  |
| $\bigcirc$      |                                            |                   |                                        |                                        | 7 PORS       | 8 TUV            | 9 wxyz      |                  |                                       |                                       |  |  |
| Задачи          |                                            | СЕЙЧАС            | Потенциальный кли<br>72 сделки<br>0 гр | Потребность выявл<br>55 сделок<br>0 гр | *            | 0+               | #<br>C      | едена/<br>зи     | испытания назначе<br>О сделок<br>О гр | испытания проведе<br>3 сделки<br>0 гр |  |  |
| Dovra           | О                                          | ПЕРЕШЛИ<br>В ЭТАП | О сделок<br>0 гр                       | 1 сделка<br>0 гр                       |              | End Call         | (-(         | ĸ                | О сделок<br>0 гр                      | О сделок<br>0 гр                      |  |  |
| •<br>Аналитика  |                                            |                   |                                        |                                        | 2            | _                |             |                  |                                       |                                       |  |  |
| ()<br>Настройки |                                            | ПОТЕРЯННЫЕ        | 0 сделок, 0 гр                         | 0 сделок, 0 гр                         | 🔇 Соединён   | DNI<br>0:21      | D AA REC    | 0 гр             | 0 сделок, 0 гр                        | О сделок, О гр                        |  |  |
|                 | ПРОСРОЧЕННЫЕ ЗАДАЧИ () ЗАДАЧИ К ВЫПОЛНЕНИЮ |                   |                                        | БЬ                                     | ПОЛНЕННЫЕ    | ЗАДАЧИ           |             | СДЕЛОК БЕЗ ЗАДАЧ |                                       |                                       |  |  |
| Ċ               |                                            |                   |                                        |                                        |              |                  |             |                  |                                       |                                       |  |  |

#### 4.2 При входящем вызове:

Если номер, который вам звонит, есть в базе срм системы, то вам отобразится такая панель. Нажмите «Ответить» для соединения и выберите «Перейти в CRM», чтоб открыть карточку клиента:

| -                                 | Сделка #19873049                                                                                                    |                                                                                                    | Сегодня 17:35 Исходящий звонок от: кому: 0638622062<br>Исходящий звонок 00:00 [Прослушать] Скачать                                                                                                    | <u>Test</u> |
|-----------------------------------|----------------------------------------------------------------------------------------------------|----------------------------------------------------------------------------------------------------|----------------------------------------------------------------------------------------------------|-------------|
| С<br>Рабочий<br>стол              | Повторные платежи<br>продажа произошла (1 день)<br>Основное Статистика Настроит                                                     |                                                                                                    | Incoming Call                                                                                                    | <u>Test</u> |
| сделкон                           | Отв-ный                                                                                                    | Leonid                                                                                                    | Leon Test 173 Входящий звонок от: 0638622062 кому: Игорь<br>ий звонок 00:00 Прослушать Сканать                                                                                                    | <u>Test</u> |
| Задачи<br>Пена<br>Списки<br>Почта | Бюджет<br>Марка прутков ТІG<br>Вольфрамовые электроды<br>Марка наплавочной проволоки<br>Марка проволоки MIG<br>Марка электродов MMA | 22 гр<br>Нег потребности ∨<br>нег потребности ∨<br>Нет потребности ∨<br>Нег потребности ∨<br>АНО-4 ∨<br>УОНИ-13/45 | 0638822062.92.91.98.8.219.82     17.3     Leonid Creera ответственного: с Игорь на Leonid       Кому: 99hxuljm@192.168.0.100     17.3     Робот Смена ответственного: с Игорь на Leonid       Ответить     Отклонить       соотклонить     Отклонить | Test        |
| Ку<br>Аналитика<br>Настройки      | Встреча назначена<br>тезт<br>Компания<br>Раб.теп.<br>Должность<br>ещё                                                               | 13.05.2019 ⊡<br><br>⊕ <u>+380 63 862 2062</u><br>Июкенер ∨                                                         | 12.06.2019 01.16 для Игорь     Связаться с клиентом – Переза     Н     Серейти в СКМ      Примечание: введите текст     Закрыть                                                                                                    | ×           |

Если номер, который вам звонит, не числится в базе срм, то вам будет предложено не только ответить на звонок, но и создать карточку клиента сразу же:

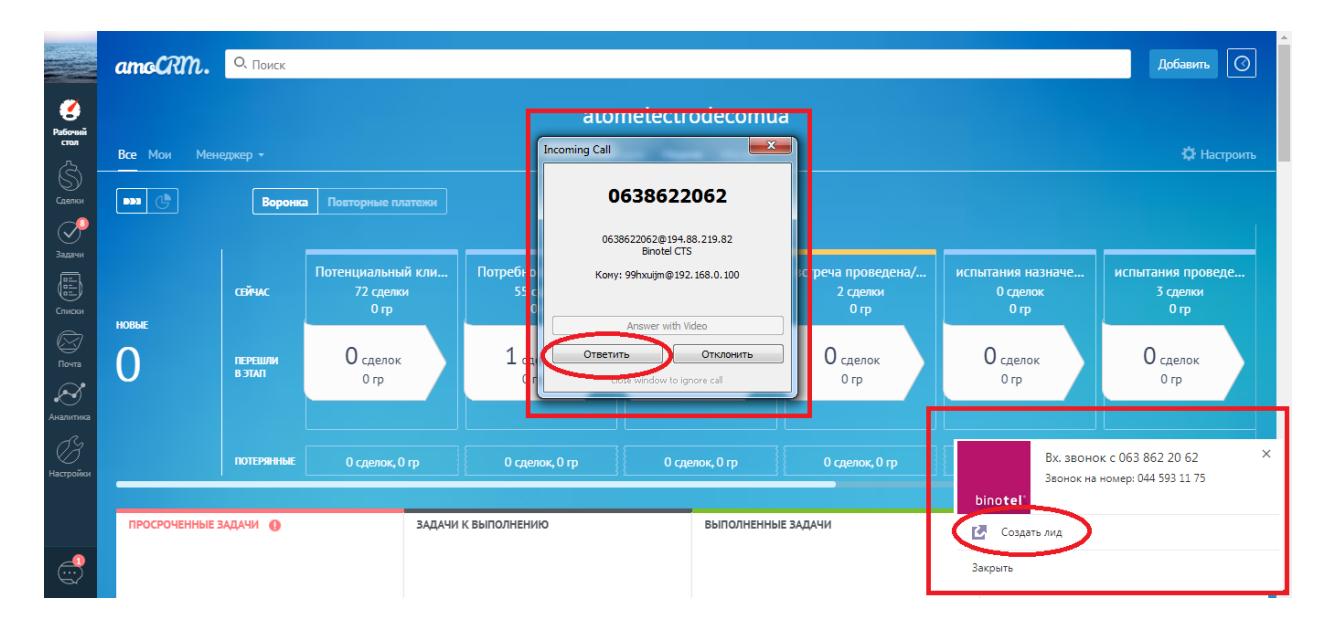

Если вы не успели нажать «Перейти в CRM» или «Создать лид», то, во время разговора, вы можете это сделать нажав на расширение Binotel в Google Chrome:

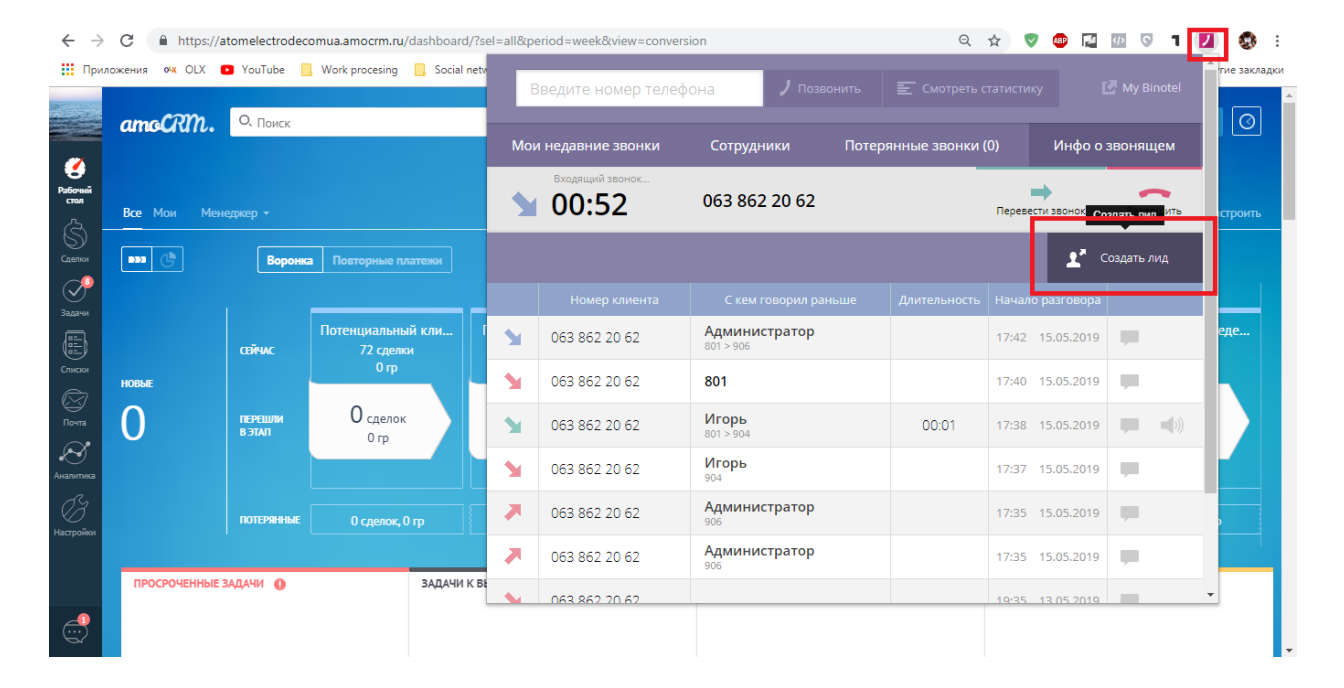

## 5 ПЕРЕНОС СДЕЛОК ПО ЭТАПАМ

Вы можете сделать это как внутри самой карты сделки, так и в воронке.

Рассмотрим оба варианта.

|                     | воронка рі 🚍                                                    | O, Nor                 | иск и фильтр                   |                                                                                                    |                                   | 134                                                                                           | сделки: 6 945 гр                         | настроить н                                           | НОВАЯ СДЕЛКА      |
|---------------------|-----------------------------------------------------------------|------------------------|--------------------------------|----------------------------------------------------------------------------------------------------|-----------------------------------|-----------------------------------------------------------------------------------------------|------------------------------------------|-------------------------------------------------------|-------------------|
| ()<br>Policius      | ПОТЕНЦИАЛЬ<br>72 сдер                                           | ный клиен<br>жи: 0 гр  | т                              | ПОТРЕБНОСТЬ ВЫЯВЛЕНА/ОТПРАВ                                                                                   | ЗЛЕН ПР                           | ВСТРЕЧА НАЗНАЧЕННА<br>1 сделка: 520 гр                                                        | ВСТРЕЧА Г<br>2                           | <b>ІРОВЕДЕНА/ДУМАЕТ</b><br>2 сделки: 0 гр             | испыт             |
| стол                | Быстрое ,<br>Leonid, Фирма АРТ<br>Фирма АРТ<br>*                | <b>обавление</b><br>Се | Leonid, Фирм<br>Фирма АРТ      | а АРТ Сегодня 12:34<br>Рома, ПРОИНКСМ<br>ПРОИНКСМ                                                             | .8.04.2019<br>Зан •               | Сеона, коженертобуд прат 30.03.2019<br>Оженертов<br>2017 Рассо Перетащите с<br>этап. Для этог | Рома, Вагоноремонт<br>Сделку н<br>о зажм | ная Транспортная 04.04.201<br>Іа нужный<br>ите по обл | вам<br>асти       |
|                     | Ярослав, Турбогаз<br>Турбогаз<br>•<br>Leonid                    |                        | 10.05.2019                     | Рома, Білоцерковський механічний<br>завод ТОВ<br>Сделка #18010407<br>*                                        | 17.04.2019<br>Здн •               | данной сделк<br>перетащите н                                                                  | и левой<br>іа нужні<br>имыши             | і кнопкой і<br>ый этап и с                            | мыши,<br>отожмите |
| Гочта<br>Почта      | е<br>ярослав, О2КСИГЕН ТОВ<br>О2КСИГЕН ТОВ                      |                        | 4дн•<br>10.05.2019<br>4дн•     | Рома, ИСМ Проминь<br>Сделка #18008973<br>°<br>Рома, ТрансФутЛогистик                                          | 17.04.2019<br>Здн •<br>17.04.2019 | Jebylo kiloliky                                                                               |                                          |                                                       |                   |
| алитика<br>Эстройки | Ярослав, ЮгЕнерго ТОВ<br>ЮгЕнерго ТОВ<br>*                      |                        | 10.05.2019<br>4дн•             | Сделка #18001395<br>*<br>Рома, Карбон СМЦ ТОВ<br>Сделка #17950709                                             | 3дн•<br>17.04.2019                |                                                                                               |                                          |                                                       |                   |
| -                   | Ярослав, КИЇВСЬКИЙ РЕМ<br>МЕХАНІЧНИЙ ЗАВОД<br>КИЇВСЬКИЙ РЕМОНТН | ohtho-                 | 10.05.2019<br>НИЙ ЗАВ<br>4пн.е | <ul> <li>Рома, Бехівський гранітний карьер ТОВ</li> <li>Бохівський гранітний карьер ТОВ</li> <li>-</li> </ul> | 3дн•<br>17.04.2019<br>5дн•        | <u> </u>                                                                                      |                                          |                                                       |                   |
|                     |                                                                 |                        |                                |                                                                                                    |                                   | НЕ РЕАЛ                                                                                       | ИЗОВАНА                                  | УСПЕШНО З                                             | АВЕРШЕНА          |

#### 5.1 В воронке:

#### 5.2 В карточке сделки:

| -               | Фирма АРТ                     |                         | Сегодня                                                                     |  |
|-----------------|-------------------------------|-------------------------|-----------------------------------------------------------------------------|--|
|                 | #10037/F0 (#TERMODUT)         |                         | Сегодня 12:34 Создание: 2 события Развернуть                                |  |
| Ø               |                               | 👝 Нажмите на название   | этапа. В данном случае                                                      |  |
| Рабочий<br>стол | Потенциальный клиент Сегодня) | 🖵 "Потенциальный клие   | нт"                                                                         |  |
| \$              | Основное Статистика Настроить |                         | □ Постоянные платежи от 20 тыс. грн                                         |  |
| Сделки          | Отв-ный                       | Leonid                  |                                                                             |  |
|                 | Бюджет                        | 0 rp                    | Сегодня 12:40 для Leonid<br>Связаться с клиентом — Вписать результат звонка |  |
| Задачи          | Марка прутков TIG             | Нет потребности ∨       | Добавить результат Выполнить                                                |  |
|                 | Вольфрамовые электроды        | WL-20 (Синие) ~         |                                                                             |  |
| Списки          | Марка наплавочной проволоки   | ATOM 13/4(mod) ~        |                                                                             |  |
| $\boxtimes$     | Марка проволоки MIG           | Нет потребности ∨       |                                                                             |  |
| Почта           | Марка электродов ММА          | Нет потребности ∨       |                                                                             |  |
| Аналитика       | Встреча назначена             | а.                      |                                                                             |  |
| Ċ               | 🗿 Андрей Косогов              |                         |                                                                             |  |
| Настройки       | Компания                      | Фирма АРТ               |                                                                             |  |
|                 | Раб. тел.                     | ··· <u>044 123 4567</u> | Участники: 1 💿                                                              |  |
| -               | Email pa6.                    | e art@art.com.ua        |                                                                             |  |
| _               | Должность                     | Снабженец 🗸             | LINITESONE, DECHTIC IENCI                                                   |  |
|                 | ещё                           |                         |                                                                             |  |

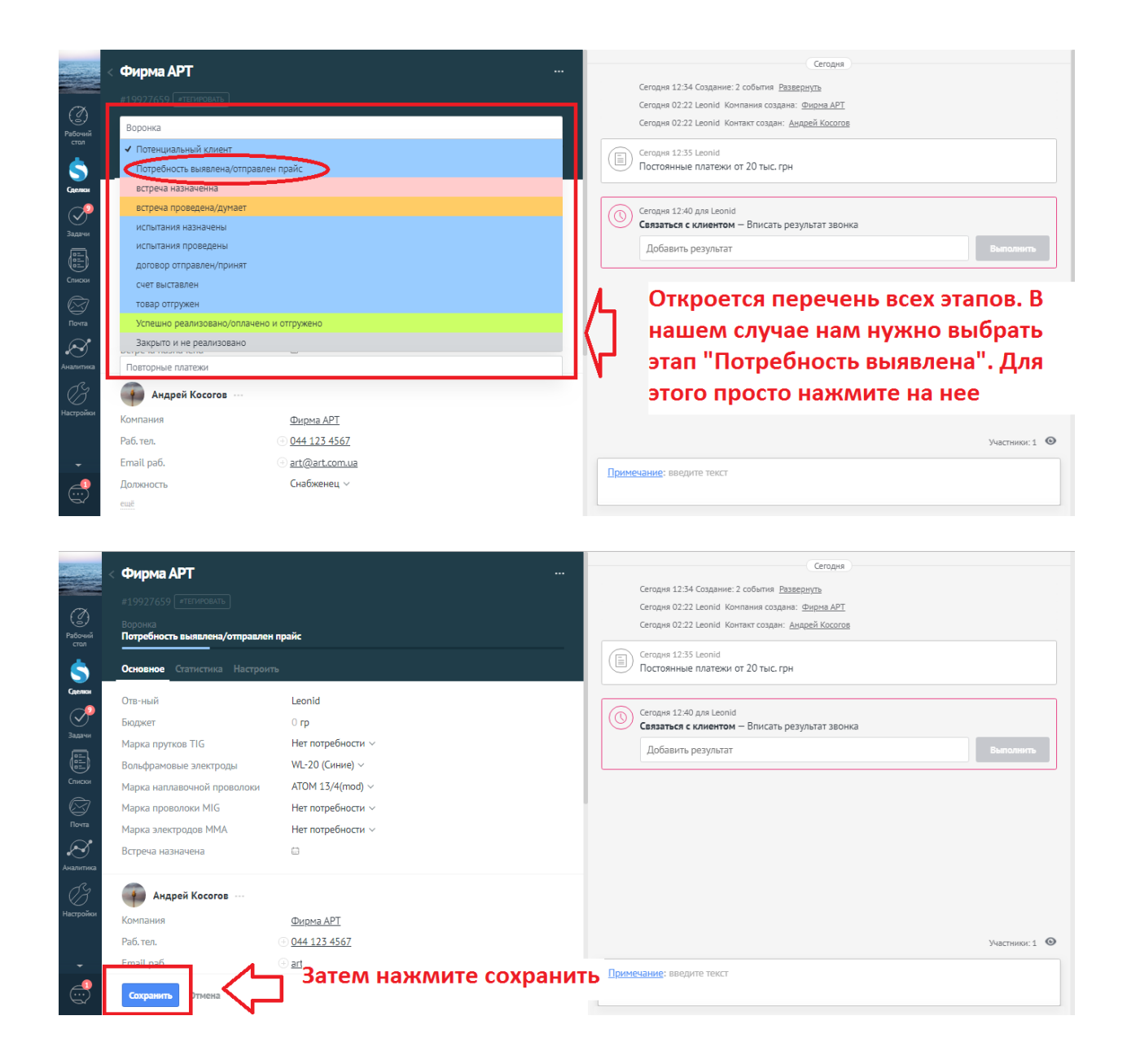

### 6 ДОБАВИТЬ ДОП ИНФОРМАЦИЮ, ПРИКРЕПИТЬ ФАЙЛ

Вы можете добавлять любую информацию, в любом количестве в историю клиента, сделки. Для этого зайдите в конкретную, необходимую вам сделку и впишите «Примечание».

При вводе текста вам будет доступна функция (в правом нижнем углу области «Примечание») прикрепить файл. Вы можете прикреплять файлы, которые связаны с клиентом и важны: договор, счет тд.

|                              |                                               |                           |           |                                   | e repe                                                                        |  |  |  |
|------------------------------|-----------------------------------------------|---------------------------|-----------|-----------------------------------|-------------------------------------------------------------------------------|--|--|--|
| -                            | < Фирма АРТ                                   |                           |           |                                   | Вчера 12:34 Создание: 2 события <u>Развернуть</u>                             |  |  |  |
|                              |                                               |                           |           |                                   | Вчера 02:22 Leonid Компания создана: Фирма АРТ                                |  |  |  |
| (M)                          |                                               |                           |           |                                   | Вчера 02:22 Leonid Контакт создан: Андрей Косогов                             |  |  |  |
| Рабочий<br>стол              | Воронка<br>Потребность выявлена/отправлен<br> | прайс (Сегодня)           | ~         |                                   | Brepa 12:35 Leonid                                                            |  |  |  |
| <u>\$</u>                    | Основное Статистика Настроит                  |                           |           |                                   |                                                                               |  |  |  |
| Сделки                       | Отв-ный                                       | Leonid                    |           |                                   | Вчера 13:13 Leonid Новый этап: Воронка Потребность вы из Потенциальный клиент |  |  |  |
| $\sim$                       | Бюлжет                                        | 0 m                       |           |                                   | Вчера 13:14 для Leonid                                                        |  |  |  |
| Задачи                       |                                               |                           |           | $\odot$                           | Связаться с клиентом: Вписать результат звонка<br>Робот                       |  |  |  |
|                              | Марка прутков ПG                              | Нет потреоности ~         |           |                                   | 10001                                                                         |  |  |  |
|                              | Вольфрамовые электроды                        | WL-20 (Синие) ~           |           |                                   |                                                                               |  |  |  |
| Списки                       | Марка наплавочной проволоки                   | ATOM 13/4(mod) ~          |           |                                   |                                                                               |  |  |  |
| $\boxtimes$                  | Марка прополоки МІС                           | Hot BOTROFILOCTIC V       |           |                                   |                                                                               |  |  |  |
| Почта                        | ажмите на над                                 | пись "вводить теко        | ст" возле |                                   |                                                                               |  |  |  |
|                              |                                               |                           |           |                                   |                                                                               |  |  |  |
| Аналити                      | одписи "Приме                                 | ечания". Впишите в        | всю       |                                   |                                                                               |  |  |  |
| <del>СЗ<mark>НС</mark></del> | обходимую и                                   | нформацию, прикр          | репите фа | йл                                | Участники:1 💿                                                                 |  |  |  |
| Настрой (П                   | о необходимо                                  | сти) и нажмите "Со        | охранить' |                                   | Сегодня 13:19 для Leonid                                                      |  |  |  |
|                              | Pd0.1년1.                                      | (*) ( <u>U44 123 430/</u> |           |                                   | Связаться с клиентом — Назначить встречу                                      |  |  |  |
|                              | Email paő.                                    | art@art.com.ua            |           |                                   |                                                                               |  |  |  |
| 4                            | Должность                                     | Снабженец 🗸               |           | <u>Примечание</u> : введите текст |                                                                               |  |  |  |
| <u> </u>                     | ещё                                           |                           |           |                                   |                                                                               |  |  |  |
|                              |                                               |                           |           |                                   |                                                                               |  |  |  |

### 7 КАК РАБОТАТЬ С ЗАДАЧАМИ?

Одним из ежедневных заданий по Чек листу сотрудника является работа с задачами.

Ваша цель – «Задачи на сегодня».

|                                         |             |                                                      | 136 c                     | делок: 6 945 гр                 | ••• НАСТРОИТЬ                       | + НОВАЯ СДЕЛКА                                |
|-----------------------------------------|-------------|------------------------------------------------------|---------------------------|---------------------------------|-------------------------------------|-----------------------------------------------|
| потенциальный клиент<br>72 сделки: 0 гр |             | ПОТРЕБНОСТЬ ВЫЯВЛЕНА/ОТПРАВЛЕН ПР<br>55 сделок: 0 гр |                           | BCTP<br>1                       | ВСТРЕЧ.                             |                                               |
| Быстрое добавл                          | ление       | Leonid, Фирма АРТ Вчера 12:34 L                      |                           | Leonid, ЮЖЕНЕРГО<br>ЮЖЕНЕРГОБУД | БУД ПРАТ 30.0<br>ПРОДАЖА РАСХОДНИКО | 3.2019 Рома, Вагоноремс<br>ОВ Компания ХОЛД ( |
| 186                                     | Pueze 47.07 |                                                      | Сегодня •                 | 520 гр РАСХОДНИК                | 5дн• Сделка #16100                  |                                               |
| сандрийский авторемонтный завод)        |             | Рома, ПРОИНКОМ                                       | Рома, ПРОИНКОМ 18.04.2019 |                                 |                                     |                                               |
| ав. Турбогаз                            | Вчера 12:01 | •                                                    | Задачи                    | и на сег                        | одня буд                            | ут                                            |
| ргаз                                    |             | Рома, Білоцерковський механіч<br>завод ТОВ           | тотобра                   | ажаться                         | зеленым                             | и цветом                                      |
| d<br>v= #10813103                       | 10.05.2019  | Сделка #18010407<br>•                                | 4дн •                     |                                 |                                     |                                               |
| Ka #17015175                            | 5дн•        | Рома, ИСМ Проминь<br>Следка #18008973                | 17.04.2019                |                                 |                                     |                                               |
| ав, О2КСИГЕН ТОВ<br>ГИГЕН ТОВ           | 10.05.2019  | •                                                    | 4дн •                     |                                 |                                     |                                               |
| Sherros                                 | 5дн •       | Рома, ТрансФутЛогистик<br>Сделка #18001395           | 17.04.2019                |                                 |                                     |                                               |
| ав, ЮгЕнерго ТОВ                        | 10.05.2019  | •                                                    | 4дн •                     |                                 |                                     |                                               |
|                                         | 5дн •       | Рома, Карбон СМЦ ТОВ<br>Сделка #17950709             | 17.04.2019                |                                 |                                     |                                               |
|                                         | ]           |                                                      |                           |                                 |                                     |                                               |

Напоминаю – не должно быть задач просроченных и не должно быть сделок без задач.

Они выглядят так:

| 3 сделки: 0 гр                                        |             |
|-------------------------------------------------------|-------------|
| Игорь, КРЕДМАШ ПРАТ                                   | 19.04.2019  |
| КРЕДМАШ ПРАТ<br>•                                     | Нет задач • |
| Игорь, ЖИТОМИРСЬКИЙ ЗОК ПРАТ<br>ЖИТОМИРСЬКИЙ ЗОК ПРАТ | 19.04.2019  |
| 0                                                     | Нет задач • |
| Ярослав, Сучасний Капітал                             | 08.04.2019  |
| Сучасний капітал Электроды<br>•                       | 5дн •       |

Так же, задачи на сегодня, на будущее и просроченные задачи вы можете отследить в разделе срм «Задачи»:

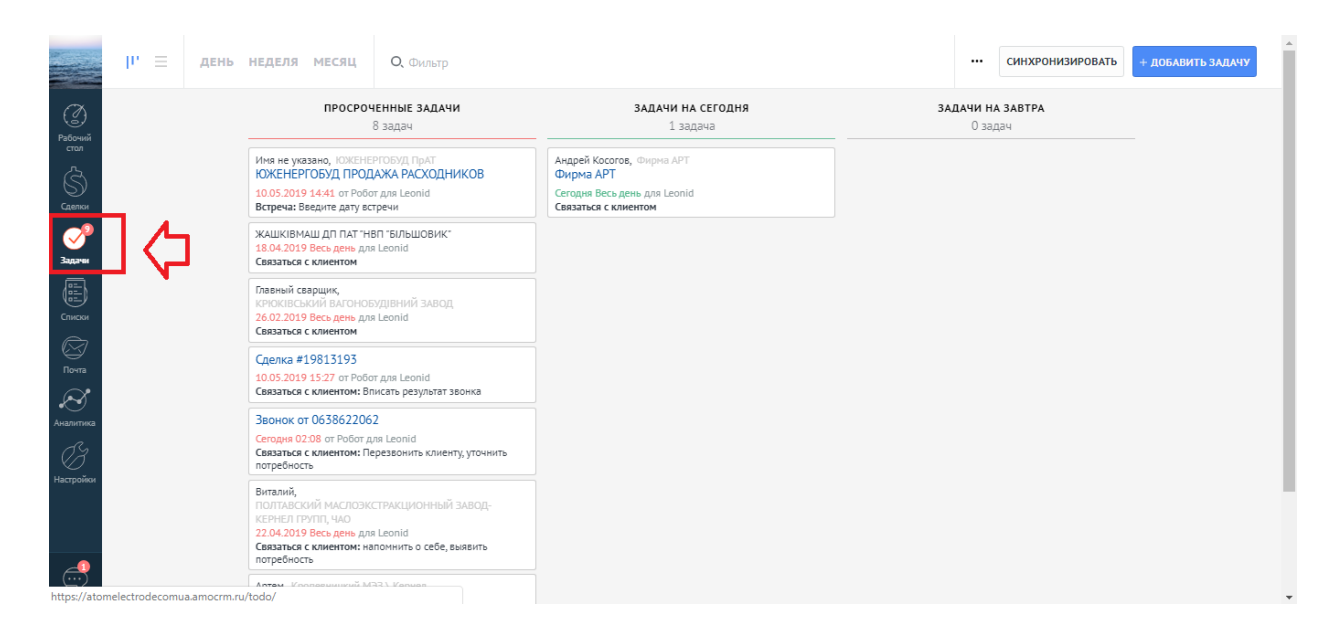

Чтобы начать выполнение задачи – зайдите в карточку клиента, найдите задачу в правой части экрана и нажмите на нее, чтобы вписать результат.

Внимание. Если, после связи с клиентом, вы планируете перенести сделку на новый этап – задачу завершать не обязательно. Просто переносите на нужный вам этап сделку и задача закроется автоматически.

Вписывая результат задачи – ВСЕГДА сразу ставьте новую задачу. Не должно быть сделок без задач:

| Со<br>Рабочий<br>стал                             | < Фирма АРТ<br>#19927659 (этетичовать)<br>Воронка<br>товар отпружен (Сегодня)                                                                                    |                                                                                                    | Результат испыт: Влишите результат испытаний. Прикр<br>есть<br>Робот<br>Сегодия 02:28 Leonid Новый этап: Воронка счет выставлен                                                                                  | епить акт испытаний (фото), если он<br>из договор отправлен/принят |
|---------------------------------------------------|----------------------------------------------------------------------------------------------------|----------------------------------------------------------------------------------------------------|----------------------------------------------------------------------------------------------------|--------------------------------------------------------------------|
| \$                                                | Основное Статистика На                                                                                                    | строить                                                                                                    | Когда набрать: Установить задачу связаться с клиентов<br>телефонной консультации самим клиентом<br>Вобот                                                                                                    | <del>: в дату время, указанную в</del>                             |
| Сцеляся<br>Задачи<br>Списки<br>Почта<br>Аналитика | Отв-ный<br>Бюджет<br>Марка прутков TIG<br>Вольфрамовые электроды<br>Марка наплавочной провол<br>Марка проволоки MIG<br>Марка электродов ММА<br>Встреча назначена | Leonid<br>1232 гр<br>Нет потребности ∽<br>Поставьте галочку "Связа<br>вписания результата. Все<br>новую дату, время | Сегодня 02:28 Leonid Новый этап: Воронка товар отгружен<br>Сегодня 02:28 для Leonid<br>гься с клиентом" при кей напоминанием з<br>гружен <sup>2</sup><br>да. И выберите                                          | из счет выставлен<br>дату отгрузки, чтоб в мужный момент           |
| Настройки                                         | Компания<br>Раб. тел.<br>Еглаї ( раб.<br>Должность<br>сщё                                                                                                    | <u>Фирма АРТ</u><br><ul> <li>044 123 4567</li> <li>art@art.com.ua</li> <li>Снабженец ~</li> </ul>                   | Завтра для Leonid           Связаться с клиентом – Нужно то, да это           Перезвонить           Связаться с клиентом           Завтра целя с клиентом           Завтра целя с клиентом           Примечание: | Выполнить<br>Удалить                                               |

## 8 КАК НАЙТИ КЛИЕНТА В БАЗЕ?

Если вам необходимо найти клиента, сделку или компанию в базе CRMсистемы, то перейдите в раздел «Списки».

Там сверху, по центру будет область для ввода текста (поиска).

Вы можете ввести для поиска:

- Имя клиента
- Название компании
- Номер телефона

|                       | все контакты и номпа                           | Bce 05061               | <u> </u>                                                                       |                                    |                                                                         | ×                     | ••• + добавить контакт |
|-----------------------|------------------------------------------------|-------------------------|--------------------------------------------------------------------------------|------------------------------------|-------------------------------------------------------------------------|-----------------------|------------------------|
| (2)<br>Рабочий        | НАИМЕНОВАНИЕ                                   | ВСЕ СДЕЛКИ              | Санфлоромаш Воронка Потенциальный кл<br>Сделка #16531959 Воронка Потребность и | иент Саша, 0506<br>зыявлена/ Дмитр | 6135303<br>ий Владимирович, ВОЛЬТЕР ПП                                  |                       |                        |
| cron<br>S<br>Farmenti | ЯСКЕВИЧ ОЛЕКСАНДР МИКОЛАЙ<br>Имя не указано    | КОНТАКТЫ                | Саша, Санфлоромаш<br>Дмитрий Владимирович, ВОЛЬТЕР ПП                          |                                    |                                                                         |                       |                        |
| сдения<br>Задачи      | Константин<br>Ковальчук А.П.                   |                         | контакт, СТІЛ-СЕРВІС ЛТД<br>контакт                                            | <u>1drey@ukr.net</u>               |                                                                         |                       |                        |
| Списки                | Ратушинський Сергій Олександроє<br>шарова Т.Г. | компании<br>• <u>к.</u> | 0506135303<br>ЛІСТ НЗСТ ТОВ                                                    | игорь                              | ( <u>USU) 458-12-08</u>                                                 |                       |                        |
| Почта                 | Байрак Андрій Олександрович<br>Володимир       | • <u>K</u>              | <u>РРИЯ ПРАТ (Волошкове Поле)</u><br>)РГЯ ПРА <u>Т (Волошкове Поле</u> )       | Leonid<br>Leonid                   | <u>097 268 72 04</u><br>( <u>097) 292-20-85</u>                         | <u>snab1@yu</u>       | <u>riya.ck.ua</u>      |
| Аналитика<br>С.С.     | Григорій<br>Дмитро                             | • <u>K</u>              | ОРІЯ ПРАТ ( <u>Волошкове Поле)</u><br>ОРІЯ ПРАТ (Волошкове Поле)               | Leonid<br>Leonid                   | <u>067 688 8650</u><br>( <u>096) 917-84-84 (066) 881-30-56</u>          |                       |                        |
| Настройки             | Питель Лариса Васил                            | • <u>K</u>              | ОРІЯ ПРАТ (Волошкове Поле)<br>ОПІТЕР ГРУП ТОВ                                  | Leonid<br>Рома                     | <u>096 493 7501</u><br><u>044500-60-42 Андрей Александрович (67) 4:</u> | tb@yuriya<br>06878488 | .ck.ua<br>8@i.ua       |
| _1                    | Андрея Александровича                          | • <u>K</u>              | ОПІТЕР ГРУП ТОВ<br>Ожтеплоэнергомонтаж                                         | Рома<br>Ярослав                    | <u>+380 67 430 6042</u><br>(098)8446820                                 | 067430604             | 42a@gmail.com          |
|                       | Александр Владимирович                         | • K                     | )жтеплоэнергомонтаж                                                            | Ярослав                            | +380 50 392 9315                                                        |                       |                        |

Как только в поиске отобразиться нужный вам контакт/сделка/компания (если она есть в базе и вы все правильно ввели для поиска), то вам предложит варианты, как на примере выше. Нажмите левой кнопкой мыши на необходимую вам сделку.

#### 9 ПЕРЕКЛЮЧАТЬСЯ МЕЖДУ ВОРОНКАМИ

Вы работаете с клиентами на двух воронках: «Воронка» (первый контакт с базой) и «Повторные платежи». Для того, чтоб переключаться между воронками – следуйте инструкции:

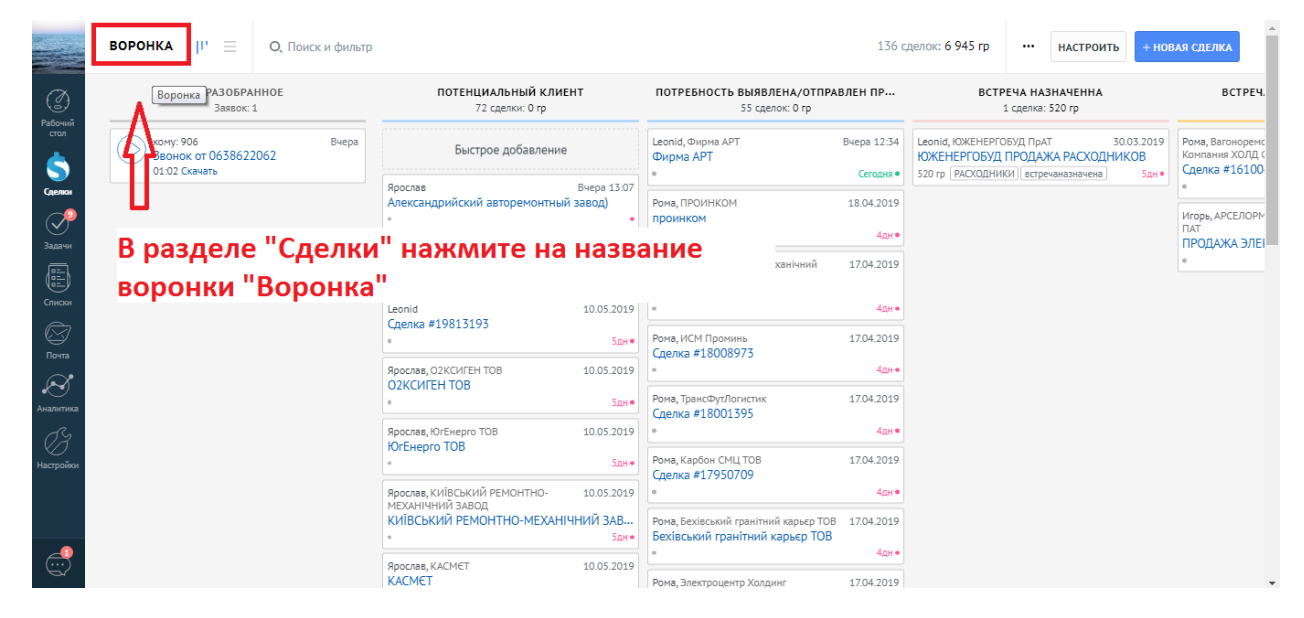

|                 | сделки             | иск и фильтр                                      |                     |                                                                          | 136 c               | целок: 6 945 rp |                             | астроить       | + HOB           | АЯ СДЕЛКА                           |
|-----------------|--------------------|---------------------------------------------------|---------------------|--------------------------------------------------------------------------|---------------------|-----------------|-----------------------------|----------------|-----------------|-------------------------------------|
| Ø               | Воронка            | ПОТЕНЦИАЛЬНЫЙ КЛИ<br>72 сделки: 0 гр              | IEHT                | ПОТРЕБНОСТЬ ВЫЯВЛЕНА/ОТПРАЕ<br>55 сделок: 0 гр                           | ЗЛЕН ПР             | BCTF            | РЕЧА НАЗНА<br>1 сделка: 520 | АЧЕННА<br>О гр |                 | ВСТРЕЧ.                             |
| Рабочий<br>стол | Повторные платежи  | вчера С Выбери                                    | ите лю              | бую необходи                                                             | мую                 | ворон           | ку -                        | io<br>1        | .03.2019<br>KOB | Рома, Вагоноремс<br>Компания ХОЛД ( |
| >><br>Сделки    | Все сделки 📃       | слав<br>Александрийский авторемонтны              | ий завод)           | Рома, ПРОИНКОМ<br>проинком                                               | 18.04.2019          | no ee           |                             |                | 5дн •           | •<br>Игорь, АРСЕЛОРМ                |
| Задачи          |                    | ярослав, Турбогаз<br>Т <b>урбогаз</b><br>*        | Вчера 12:01         | •<br>Рома, Білоцерковський механічний<br>завод ТОВ<br>Сараха, #18010407  | 4дн •<br>17.04.2019 |                 |                             |                |                 | ПРОДАЖА ЭЛЕІ                        |
| Списки          |                    | Leonid<br>Сделка #19813193<br>*                   | 10.05.2019<br>5дн • | е<br>Рома, ИСМ Проминь<br>Сарака #19009073                               | 4дн •<br>17.04.2019 |                 |                             |                |                 |                                     |
| • S             |                    | Ярослав, О2КСИГЕН ТОВ<br>О2КСИГЕН ТОВ             | 10.05.2019          | е<br>Рома, ТрансФутЛогистик                                              | 4дн •<br>17.04.2019 |                 |                             |                |                 |                                     |
| Аналитика       |                    | Ярослав, ЮГЕнерго ТОВ<br>ЮГЕнерго ТОВ             | 10.05.2019          | Сделка #18001395<br>•                                                    | 4дн ●               |                 |                             |                |                 |                                     |
| Настройки       |                    | *                                                 | 5дн•<br>10.05.2019  | Рома, Карбон СМЦ ТОВ<br>Сделка #17950709                                 | 17.04.2019<br>4дн • |                 |                             |                |                 |                                     |
|                 |                    | МЕХАНІЧНИЙ ЗАВОД<br>КИЇВСЬКИЙ РЕМОНТНО-МЕХАН<br>• | НЧНИЙ ЗАВ<br>5дн.●  | Рома, Бехівський гранітний карьєр ТОВ<br>Бехівський гранітний карьєр ТОВ | 17.04.2019          |                 |                             |                |                 |                                     |
| https://atome   | Добавить воронку + | Ярослав, КАСМЄТ<br>/1788079                       | 10.05.2019          | *<br>Рома, Электроцентр Холдинг                                          | 4дн •<br>17.04.2019 |                 |                             |                |                 |                                     |

## 10 ЗАКРЫВАТЬ СДЕЛКИ В УСПЕШНО РЕАЛИЗОВАННЫЕ И НЕ УСПЕШНЫЕ

Если ваш клиент оплатил сделку (обычно это происходит на этапе «Отгрузка товара», но можно завершать с любого этапа, если заполнены все необходимые поля сделки), то для того, чтобы внести сделку в «Успешно завершенные», вам необходимо зажать необходимую вам сделку в воронке и потянуть в правый нижний угол, где вам предложит варианты:

|                             | воронка | ${\rm Ir}_{-}\equiv$            | О, Поиск и фильтр                    |                           |                                            |   | 136 сде                         | елок: 8 177 гр                  |                                      | НАСТРОИТЬ                        | + НОВАЯ                | СДЕЛКА                                     |
|-----------------------------|---------|---------------------------------|--------------------------------------|---------------------------|--------------------------------------------|---|---------------------------------|---------------------------------|--------------------------------------|----------------------------------|------------------------|--------------------------------------------|
| Ø                           | АЧЕНЫ   | 1                               | 1СПЫТАНИЯ ПРОВЕДЕН<br>3 сделки: 0 гр | ы                         | ДОГОВОР ОТПРАВЛЕН/ПРИНЯТ<br>О сделок: 0 гр | C | ЧЕТ ВЫСТАВЛЕН<br>О сделок: 0 гр |                                 |                                      | ТОВАР ОТГР<br>3 сделки: 7 б      | <b>УЖЕН</b><br>57 гр   |                                            |
| стол                        |         | Игорь, КРЕД<br>КРЕДМАШ<br>®     | маш прат<br>ПРАТ                     | 19.04.2019<br>Нет задач • |                                            |   |                                 | я<br>3.<br>К                    | рослав, КРЕ<br>АВОД ПРАТ<br>РЕМЕНЧУ  | менчуцький ко<br>ЦЬКИЙ КОЛІСІ    | олісний (<br>НИЙ ЗАВОД | 06.05.2019<br><b>Ц ПРАТ</b><br>Нет задач • |
| с <b>делки</b><br>Эадачи    |         | Игорь, ЖИТО<br>ЖИТОМИР<br>®     | ОМИРСЬКИЙ ЗОК ПРАТ<br>СЬКИЙ ЗОК ПРАТ | 19.04.2019<br>Нет задач • |                                            |   |                                 | Li<br>A<br>H                    | eonid, Hoso<br>старта<br>loвооржиц   | оржицкий сахарн<br>цкий сахарный | ый завод \ 1<br>завод  | 9.04.2019                                  |
| ні і і і<br>Списки          |         | Ярослав, Суч<br>Сучасний н<br>* | асний Kaniтал<br>капітал Электроды   | 08.04.2019<br>5дн•        |                                            |   | Г                               | 6<br>Leonid, Фирма<br>Фирма АРТ | 425 rp •<br>eonid_duox<br>APT ia APT | a APT<br>B4                      | Bepa 12:34             | нет задач •                                |
| Почта                       |         |                                 |                                      |                           |                                            |   | L                               | 1 232 rp •                      | 232 fp =                             |                                  | Сегодня •              | Cerup br *                                 |
| об Станалитика<br>Аналитика |         |                                 |                                      |                           |                                            |   |                                 |                                 |                                      |                                  |                        |                                            |
| ()<br>Настройки             |         |                                 |                                      |                           |                                            |   |                                 |                                 |                                      |                                  |                        |                                            |
|                             |         |                                 |                                      |                           |                                            | ₽ | <del>ر</del>                    | <b>۲</b>                        |                                      |                                  | ዑ                      |                                            |
| Ċ                           |         |                                 |                                      |                           |                                            | ŵ | НЕ РЕАЛИЗО                      | DBAHA                           |                                      | успешн                           | О ЗАВЕРШ               | ЕНА                                        |

#### 11 КАК ДОБАВЛЯТЬ ЗАДАЧУ В СДЕЛКУ?

Нашли сделку без задач? Или хотите добавить еще одну? Тогда добавьте задачу. Войдите в карточку сделки, у которой нет задач или вы хотите добавить еще одну.

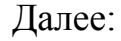

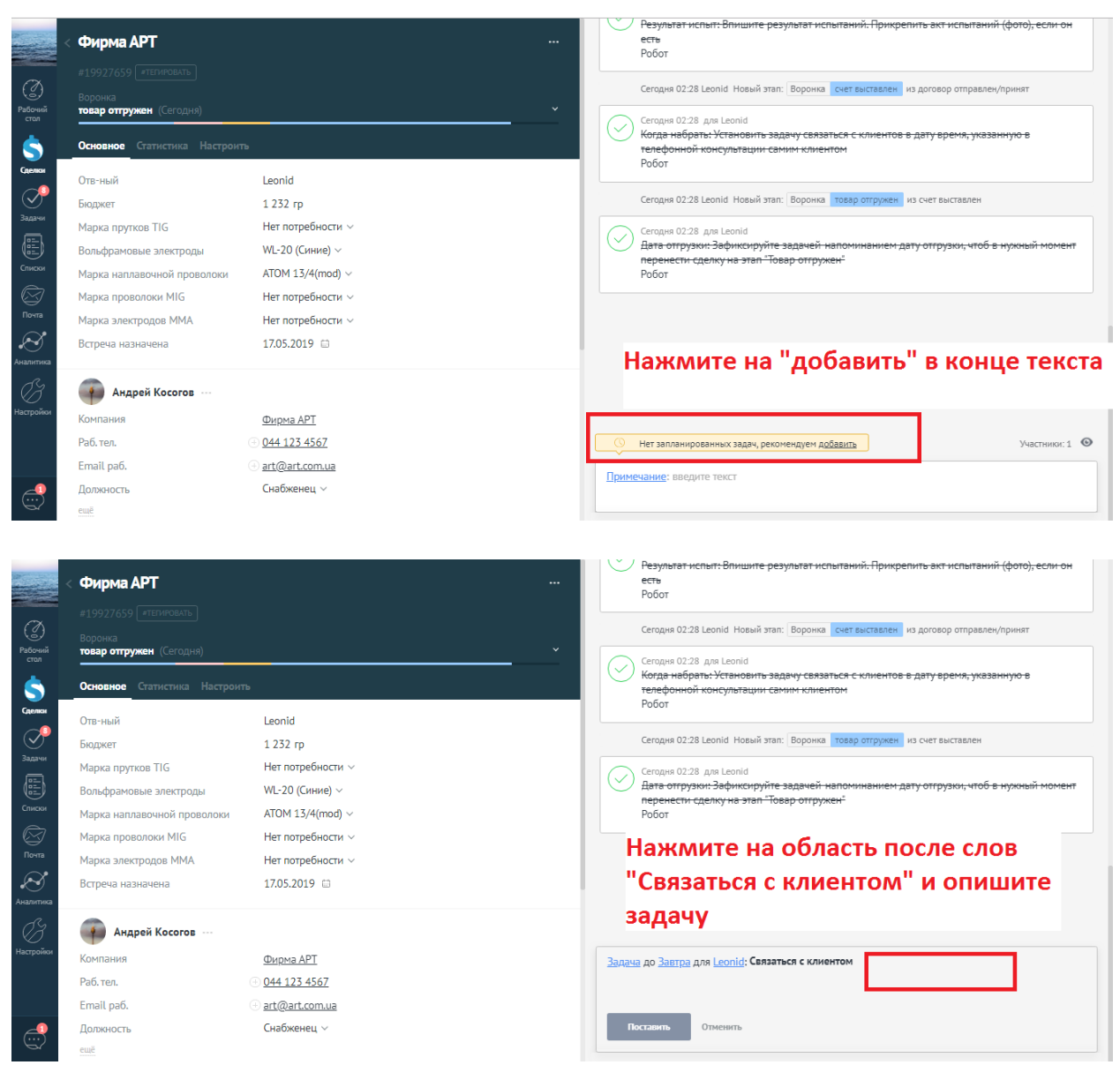

|                 |                                            |                                                   |            | Результат испыт: Влишите результат испытаний. Прикрепить акт испытаний (фото), если он                                                                                                |
|-----------------|--------------------------------------------|---------------------------------------------------|------------|----------------------------------------------------------------------------------------------------|
|                 | < Фирма АРТ                                |                                                   |            | ects                                                                                                    |
|                 |                                            |                                                   |            | F0001                                                                                                    |
| (2)             |                                            |                                                   |            | Сегодня 02:28 Leonid Новый этап: Воронка счет выставлен из договор отправлен/принят                                                                                                   |
| Рабочий         | воронка<br><b>товар отгружен</b> (Сегодня) |                                                   |            |                                                                                                    |
| <u></u>         | Основное Статистика Настроит               | 6                                                 |            | Выберите необходимую дату связи                                                                                                    |
| Сделки          |                                            |                                                   |            |                                                                                                    |
|                 | Отв-ный                                    | Leonid                                            |            | Caracter 02/02 Landid Mary & annu Rangura annual an annual un autora annual                                                                                                    |
| Задачи          | Бюджет                                     | 1 232 гр                                          |            | Сегодня 02.20 сеони повый зтан. Воронка повар он ружен из счет выставлен                                                                                                    |
|                 | Марка прутков TIG                          | Нет потребности 🗸                                 |            | Сего<br>при Сеголня                                                                                                    |
|                 | Вольфрамовые электроды                     | WL-20 (Синие) ~                                   |            | да ту отгрузки, чтоо в нужный момент                                                                                                    |
| Списки          | Марка наплавочной проволоки                | ATOM 13/4(mod) ~                                  |            | Pod                                                                                                    |
|                 | Марка проволоки MIG                        | Нет потребности 🗸                                 |            | До конца недели                                                                                                    |
| Почта           | Марка электродов ММА                       | Нет потребности 🗸                                 |            | Через неделю                                                                                                    |
|                 | Встреча назначена                          | 17.05.2019 📾                                      |            | Через месяц                                                                                                    |
| Аналитика       |                                            |                                                   |            | Через год                                                                                                    |
| B               | 😱 Андрей Косогов …                         |                                                   |            | 📋 17.05.2019 Весь день 🗸 <b>ок</b>                                                                                                    |
| Настройки       | Компания                                   | Фирма АРТ                                         |            | Залача до Завтра для Leonid: Связаться с клиентом                                                                                                    |
|                 | Раб. тел.                                  | ······································            |            |                                                                                                    |
|                 | Email pa6.                                 | + art@art.com.ua                                  |            |                                                                                                    |
|                 | Должность                                  | Снабженец ~                                       |            | Поставить Отменить                                                                                                    |
|                 | ещё                                        |                                                   |            |                                                                                                    |
|                 |                                            |                                                   |            |                                                                                                    |
| прил            | ожения 🛯 ОLХ 💿 YouTube 📃<br>< Фирма АРТ    | Work procesing 🧧 Social network 📒 English learnin | ıg 🦲 Email | Cloud     Other     Investment project     Nordic     Sport     Nordic     Pesynbrar испыт: Впишите результат испытаний. Прикрепить акт испытаний. (фото), если он     ects     Decen |
|                 |                                            |                                                   |            | PODOT                                                                                                    |
| Ø               |                                            |                                                   |            | Сегодня 02:28 Leonid Новый этап: Воронка счет выставлен из договор отправлен/принят                                                                                                   |
| Рабочий<br>стол | товар отгружен (Сегодня)                   |                                                   |            | Сеголна 02/28 лля Leonid                                                                                                    |
| \$              | Основное Статистика Настроит               | b                                                 |            | Когда набрать: Установить задачу связаться с клиентов в дату время, указанную в<br>телефонной консультации самим клиентом<br>Робот                                                    |
| Сделки          | Отв-ный                                    | Leonid                                            |            |                                                                                                    |
| $\bigcirc$      | Бюджет                                     | 1 232 rp                                          |            | Сегодня 02:28 Leonid Новый этап: Воронка товар отгружен из счет выставлен                                                                                                    |
| Задачи          | Марка прутков TIG                          | Нет потребности ∨                                 |            | Сегодня 02:28 для Leonid                                                                                                    |
|                 | Вольфрамовые электроды                     | WL-20 (Синие) ~                                   |            | Дата-отгрузки: Зафиксируйте задачей напоминанием дату отгрузки, чтоб в нужный момент<br>перецести: спелих из этае. "Товал отголием."                                                  |
| Списки          | Марка наплавочной проволоки                | ATOM 13/4(mod) ~                                  |            | Робот                                                                                                    |
| $\boxtimes$     | Марка проволоки MIG                        | Нет потребности ∨                                 |            |                                                                                                    |
| Почта           | Марка электродов ММА                       | Нет потребности 🗸                                 |            |                                                                                                    |
|                 | Встреча назначена                          | 17.05.2019 🖨                                      |            |                                                                                                    |
| . Balintina     | Андрей Косогов …                           |                                                   |            |                                                                                                    |
| Настройки       | Компания                                   | <u>Фирма АРТ</u>                                  |            | Задача до 23.05.2019 для Leonid: Связаться с клиентом Уточнить его потребность, повторные                                                                                             |
|                 | Раб. тел.                                  | ⊕ <u>044 123 4567</u>                             |            | продажи                                                                                                    |
|                 | Email pa6.                                 | ⊕ <u>art@art.com.ua</u>                           | _          |                                                                                                    |
|                 | Должность                                  | Снабженец ~                                       | $\Box$     | Поставить Отменить                                                                                                    |
|                 | eue                                        |                                                   | _          |                                                                                                    |
|                 | 📋 🔍 💵 🚿                                    |                                                   |            | RU 🔺 🏴 🛱11 🕪 2:38<br>16.05.2019                                                                                                    |

## 12 КЛИЕНТ НЕ БЕРЕТ ТРУБКУ, ПРОСИТ ПЕРЕЗВОНИТЬ, НЕ ГОТОВ К ДИАЛОГУ

Обязательно зафиксируйте это по заданной задаче и создайте новую:

| -                       | < Фирма АРТ                                                                          |                                                                                                    | Сегодня                                                                                                    |  |  |  |  |  |  |
|-------------------------|--------------------------------------------------------------------------------------|----------------------------------------------------------------------------------------------------|----------------------------------------------------------------------------------------------------|--|--|--|--|--|--|
|                         | #19927659 #ТЕГИРОВАТЬ                                                                |                                                                                                    | Сегодня 12:34 Создание: 2 события <u>Развернуть</u>                                                                                                    |  |  |  |  |  |  |
| Ø                       |                                                                                      |                                                                                                    | Сегодня 02:22 Leonid Компания создана: <u>Фирма АРТ</u>                                                                                                    |  |  |  |  |  |  |
| Рабочий                 | воронка<br>Потенциальный клиент (Сегодня)                                            |                                                                                                    | Сегодня 02:22 Leonid Контакт создан: <u>Андреи Косогов</u>                                                                                                   |  |  |  |  |  |  |
| \$                      | Основное Статистика Настроита                                                        | 6                                                                                                    | Сегадня 12:35 Leonid     Постоянные платежи от 20 тыс. грн                                                                                                   |  |  |  |  |  |  |
| Сделки                  | Отв-ный                                                                              | Leonid                                                                                                    |                                                                                                    |  |  |  |  |  |  |
| $\bigcirc$              | Бюджет                                                                               | 0 гр                                                                                                    | Сегодня 12:40 для Leonid     Связаться с клиентом — Вписать результат звонка                                                                                 |  |  |  |  |  |  |
| Задачи                  | Марка прутков TIG                                                                    | Нет потребности ∨                                                                                                    | Не позвонился.                                                                                                    |  |  |  |  |  |  |
|                         | Вольфрамовые электроды                                                               | WL-20 (Синие) ~                                                                                                    |                                                                                                    |  |  |  |  |  |  |
| Списки                  | Марка наплавочной проволоки                                                          | ATOM 13/4(mod) ~                                                                                                    | Связаться с клиентом завтра через неделю дата Удалить                                                                                                    |  |  |  |  |  |  |
| $\otimes$               | Марка проволоки MIG                                                                  | Нет потребности ∨                                                                                                    |                                                                                                    |  |  |  |  |  |  |
| Почта                   | Марка электродов ММА                                                                 | Нет потребности 🗸                                                                                                    |                                                                                                    |  |  |  |  |  |  |
| $\mathbf{S}$            | Встреча назначена                                                                    |                                                                                                    |                                                                                                    |  |  |  |  |  |  |
| Аналигтика<br>Настройки | Компания Тру<br>Компания Тру<br>Раб. тел. ПОО<br>Етпаil раб. Неи<br>Сохранить Отмена | пи потребность не выявлен<br>убку, просит перезвонить -<br>ставьте галочку "Связаться<br>е): "завтра", "через неделк | ia(клиент не готов, думает), не берет<br>впишите результат звонка и ниже<br>с клиентом" и выберите дату(нажмите на<br>о" или "дата" - сами выбираете число и |  |  |  |  |  |  |

- Вписали результат звонка
- Поставили галочку «Связаться с клиентом» под текстом
- Выбрали дату новой связи
- Нажали выполнить